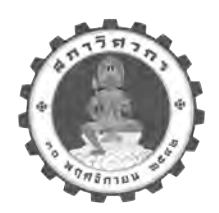

### สภา • วิศวาร

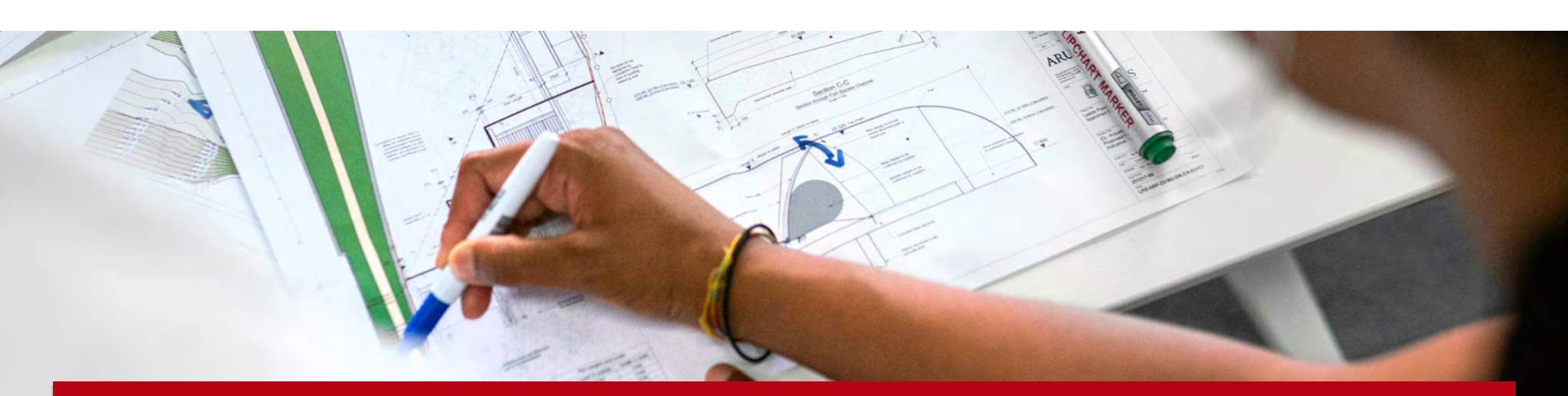

# **คู**่มือการใช<sup>้</sup>งานบริการ

# ระบบพัฒนาวิชาชีพวิศวกรรมต<sup>่</sup>อเนื่อง (สำหรับสมาชิก)

ผ่านระบบออนใลน์

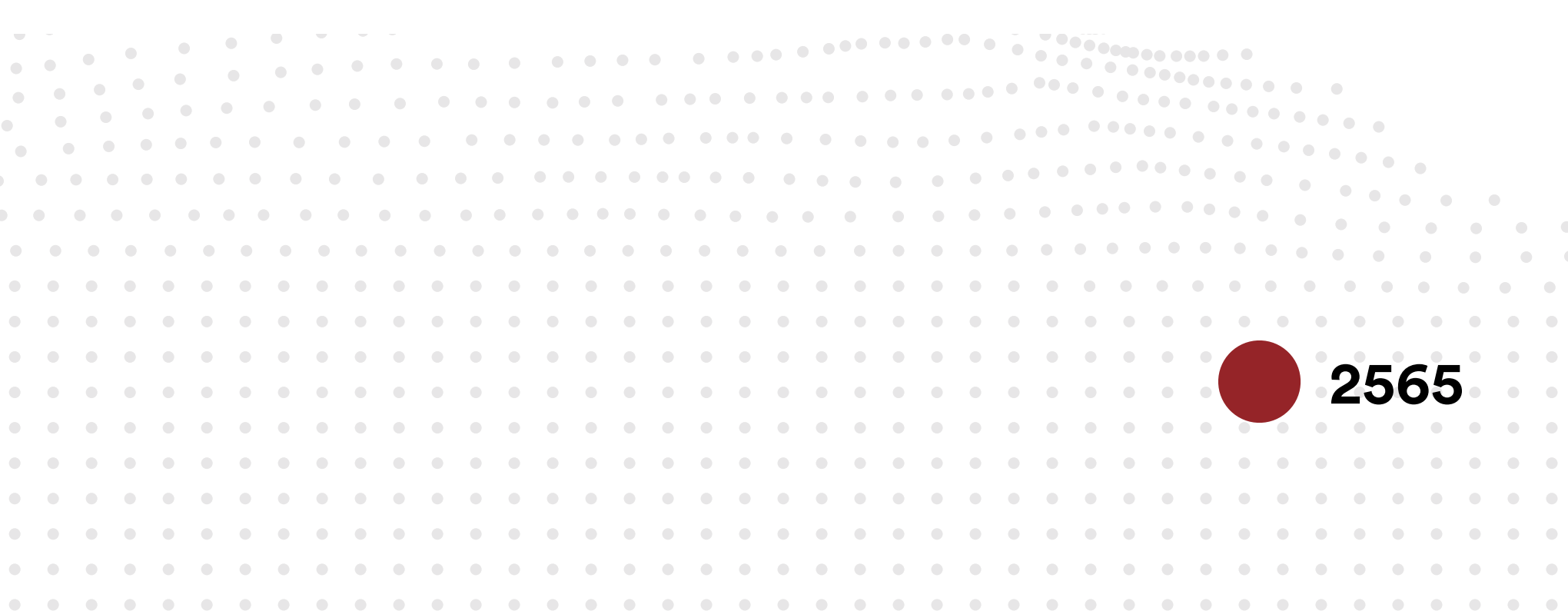

# สารบัญ

| หัวข้อ                                                                             | หน้า |
|------------------------------------------------------------------------------------|------|
| อุปกรณ์ที่รองรับการใช <sup>้</sup> งานระบบ                                         | 3    |
| วิธีการใช <sup>้</sup> งานระบบบริการระบบพัฒนาวิชาชีพวิศวกรรมต <sup>่</sup> อเนื่อง | 4    |
| (1) [สำหรับสมาชิก] เข้าสู่ระบบ                                                     | 4    |
| (2) [สำหรับสมาชิก] ลงทะเบียนกิจกรรม                                                | 7    |
| (3) [สำหรับสมาชิก] บันทึกข <sup>้</sup> อมูลกิจกรรม                                | 11   |
| (4) [สำหรับสมาชิก] ตรวจสอบประวัติคะแนน CPD                                         | 14   |
| (5) [สำหรับสมาชิก] ยื่นอุทธรณ์ผลการเข้าร่วมกิจกรรม                                 | 18   |

# อุปกรณ์ที่รองรับการใช้งานระบบ

#### อุปกรณ์ที่สามารถเข้าใช้งานระบบ

#### คอมพิวเตอร์ หรือ โน๊ตบุ๊ค

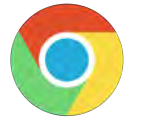

#### Chrome

เป็น browser ที่แนะนำให้ใช้งาน และแนะนำให้ update เป็น version ล่าสุด

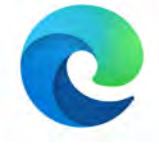

#### Microsoft Edge

้ใช้งานได้แต่บางเครื่องหรือบาง version อาจมีปัญหาเรื่องการกรอกข้อมูลด้วย dropdown

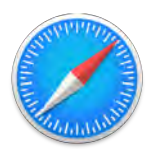

#### Safari

สามารถใช้งานได้ดีเทียบเท่า Chrome

#### อุปกรณ์มือถือ

ระบบยังไม่รองรับการใช้งานบนมือถือได้อย่างสมบูรณ์ แนะนำให้ใช้งานระบบบนคอมพิวเตอร์

วิธีการใช<sup>้</sup>งานระบบ

สมาชิกสามารถเข้าใช้งานระบบได้ที่ https://service.coe.or.th/

หรือเข<sup>้</sup>าสู่ระบบได<sup>้</sup>ผ่านหน<sup>้</sup>า website ของสภาวิศวกร

### (1) การเข้าใช้งานระบบ

1

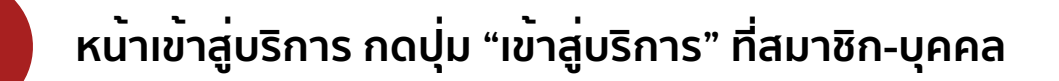

| มริการสำหรับ THAI ENGINEER                    |                            |                |                       |                  |
|-----------------------------------------------|----------------------------|----------------|-----------------------|------------------|
| <b>.</b>                                      |                            | Â              | 8                     |                  |
| สมาชิก - บุคคล                                | สมาชิก - นิติบุคคล         | กลุ่มงานสถาบัน | องค์กรแม่ข่าย         | Foreign Engineer |
| เข <sub>้าสุ่นธีการ</sub><br>กด เข้าสู่บริการ | เข้าสู่บริการ              | เข้าสู่บริการ  | เข้าสู่บริการ         | Enter to service |
| คำแนะนำเพิ่มเติม                              |                            |                |                       |                  |
| การสมัครสมาชิกใหป                             | ູ ມູນຸວນໂຣຮ <mark>ູ</mark> | าตระดับต่าง ๆ  | 👷 ขอใบอนุญาตนิติบุคคล |                  |
| สภาวิศวกร 487/1                               |                            | Mit@cos.or.th  | () anti               | าวกร             |
| ชอยรามคำแหง 39(inwaan 1)                      |                            | 💪 สายด่วน 1303 | 😨 สภาวิเ              | สวกร             |

หน<sup>้</sup>ายอมรับเงื่อนไข 2 สมาชิกกดยอมรับเงื่อนไข การเปิดเผยข<sup>้</sup>อมูล • วิศวกร ข้อทำหนดและเงื่อนไขในการใช้งานระบบสภาวิคว ้ข้อกำหนดและเงื่อนไขในการใช้งานระบบสถาวิศวกรฉบับนี้ ได้ระบุดึงข้อกำหนดและเงื่อนไขในการใช้งานและบริการ โดๆ ของสภาวิศวกรแก่ผู้ใช้บริการ (โดยแต่ละรายเรียกว่า 'ผู้ใช้' หรือ 'ผู้ใช้รายต่างๆ' ขึ้นอยู่กับเนื้อหา) การมริการ 1. คำนิยาม ดำและข้อความดังต่อไปนี้ให้มีความหมายตามที่ได้กำหนดไว้ด้านล่างเมื่อมีการใช้ในข้อกำหนดและเงื่อนไขฯ ฉบับนี้ 🗍 มริการสมาชิก ยินดีด้อนรับ 1.1 "เนื้อหา" หมายถึง ข้อมูลต่างๆ เช่น ข้อความ รูปภาพ ไฟล์ รหัสคอมพิวเตอร์ และข้อมูลอื่นๆ 1.2 "เนื้อหาหลัก" หมายถึง เนื้อหาที่สามารถเข้าถึงได้ผ่านทางบริการฯ เข้าสู่บริการ 1.3 "เนื้อหาจากผู้ใช้" หมายถึง เนื้อหาที่ผู้ใช้ได้ส่ง ส่งผ่าน หรือ อับโหลดบนระบบบริการฯ 1.4 "ระบบ" หมายถึง เว็บไซต์ http://www.coe.or.th สภาวิศวกรสำหรับ 2. การตกลงขอมรับข้อกำหนดและเงื่อนไขๆ ฉบับนี้ สมาชิกบุคคลธรรมดา 2.1 ผู้ใช้พุกรายจะต้องใช้บริการฯ ตามข้อกำหนดที่ระบุไว้ในข้อกำหนดและเงื่อนไขฯ ฉบับนี้ โดยผู้ใช้จะไม่สามารถใช้ ข้าดเจ้าของรับข้อตกลงการเข้าใช้บริการสมาชิกบุคคลธรรมตาตามที่ทางสมาริศวกรกำหนดข้างต้นนั้น เข้าสู่บริการสมาชิกบุคคลธรรมดา ึกด เข้าสู่บริการสมาชิกบุคคลธรรมดา กดเข<sup>้</sup>าเมนู "ระบบพัฒนาวิชาชีพวิศวกรรมต<sup>่</sup>อเนื่อง (CPD)" 3

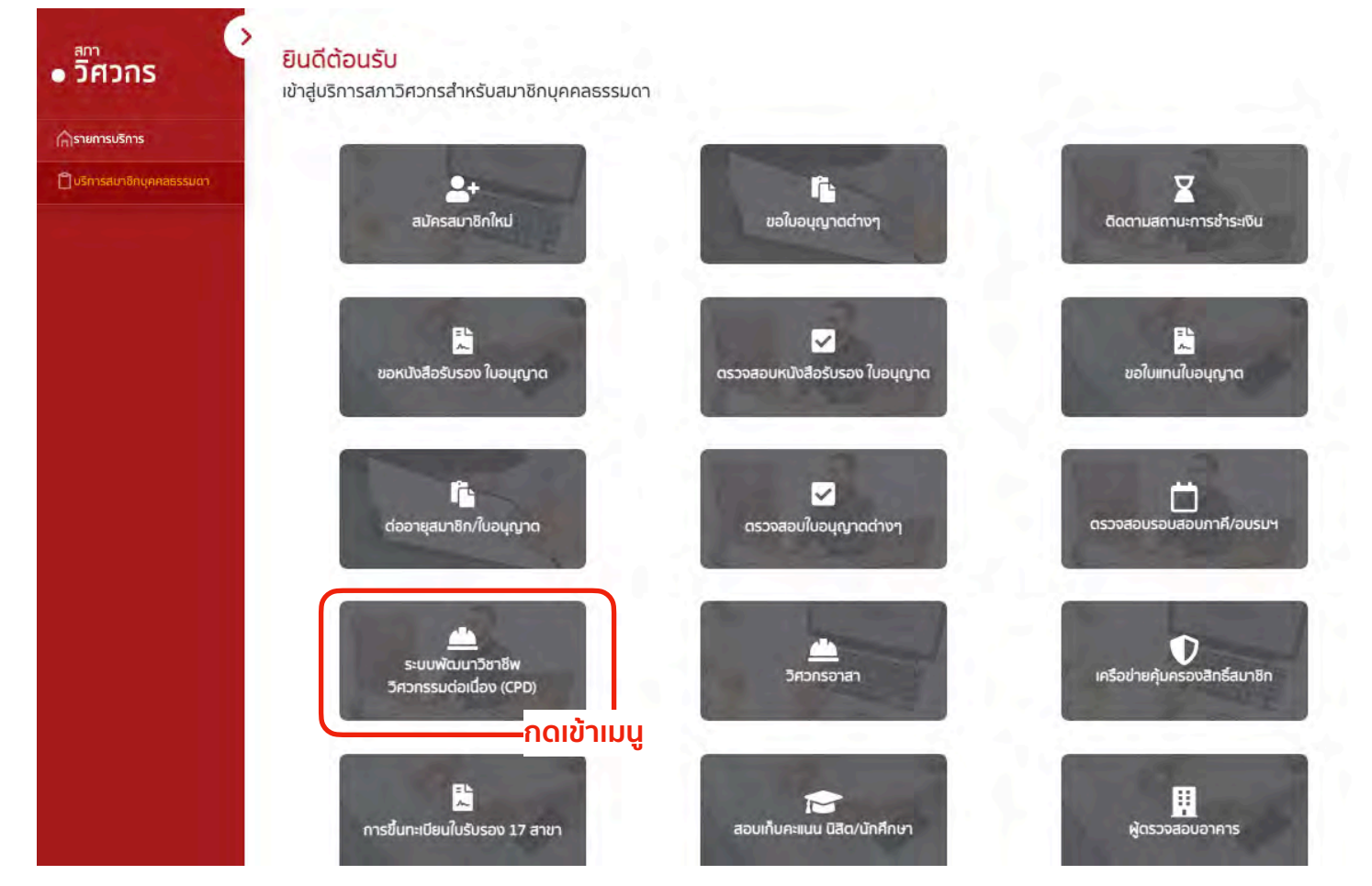

### กรอกข<sup>้</sup>อมูลเข<sup>้</sup>าสู่ระบบ

กรอกเลขบัตรประชาชน,ชื่อ,นามสกุล,วันเดือนปี(เกิด),เลขที่สมาชิก จากนั้นกดปุ่ม **ตรวจสอบ** 

| มี <b>คาวการ</b>         | ۲ | L.                 | มริการสมาชิกระบบพ่<br>กรุณ | <mark>ขัฒนาวิชาชีพวิศวกรรม</mark><br>กรอกรายละเอียด | ก่อเนื่อง                  |
|--------------------------|---|--------------------|----------------------------|-----------------------------------------------------|----------------------------|
| แม่นัสมาวิสาครรมส่วนปีวา |   |                    |                            |                                                     |                            |
|                          |   | เลขประจำดัวประชาชน |                            |                                                     |                            |
| สมขันที่ยาสีระกด         |   |                    |                            |                                                     |                            |
|                          |   | ชื่อ (ไทย)         |                            | มามสกุล (ไทย)                                       |                            |
|                          |   | ວັນເດີດ            |                            |                                                     | -                          |
|                          |   |                    |                            |                                                     |                            |
|                          |   | เลขที่สมาชิก       |                            |                                                     |                            |
|                          |   | 🔶 กลับ             |                            |                                                     | (<br>ตรวจสอบ<br>กด ตรวจสอบ |
|                          |   |                    |                            |                                                     |                            |
|                          |   |                    |                            |                                                     |                            |
|                          |   |                    |                            |                                                     |                            |

5

4

### **เข<sup>้</sup>าสู่หน<sup>้</sup>าหลักระบบพัฒนาวิชาชีพวิศวกรรมต่อเนื่องของสมาชิก** สมาชิกที่ยังไม่เคยลงทะเบียนกิจกรรม จะยังไม่เห็นข้อมูลกิจกรรมใดๆ

|                           |                   | เลขบัตรป<br>เลขที่สะเว | ระชาชน<br>ใด        | 271227     |          |
|---------------------------|-------------------|------------------------|---------------------|------------|----------|
| งขณามากรรมต่อเมือง<br>เรก |                   | วันเดือนปี             | กิด                 | 13/12/2536 |          |
| เบียนเข้าร่วมกิจกรรม      | รายการที่เข้าร่วม |                        |                     |            |          |
| ากิจกรรมที่เข้าร่วม       | รพัสกัจกระม       | ซึ่ <i>ยกิจกว</i> าม   | วันที่จัดกิจกรรม    | เชียากมอ   | สมารณหรุ |
| Graiuu CPD                |                   |                        | ໄມ່ສາວຮາຍກາຮໃນຮະບານ |            |          |
| าธรณ์ผลการเข้าร่วมกิจกรรม |                   |                        |                     |            |          |
| ากระบบ                    |                   |                        |                     |            | 9 1 1 1  |

### (2) ลงทะเบียนกิจกรรม

| วิศวกร                          | บริการส    | มาชิกระบบพัฒ      | นาวิชาชีพวิ | ศวกรรมต่อเนื่อ                 | 00                      |                        |              |
|---------------------------------|------------|-------------------|-------------|--------------------------------|-------------------------|------------------------|--------------|
| การายการบริการ                  |            |                   |             | ชื่อ-นามสกุล<br>เลขบัตรประชาชน | รัฐกานดี 1<br>1-5099-01 | จำรูญรัตน์<br>372-55-4 |              |
| ] ระบบพัฒนาวิศวกรรมต่อเมื่อง    |            |                   |             | เลขที่สมาชิก<br>วันเดือนปีเกิด | 13/                     | 271227<br>12/2536      |              |
| หน้าแรก                         |            |                   |             |                                |                         |                        |              |
| ลงทะเบียนเข้าร่วมกิจกรรม กิด    | า เข้าเมนู | รายการที่เข้าร่วม |             |                                |                         |                        |              |
| บันทึกกิจกรรมที่เข้าร่วม        |            | าหัสกัจการม       | ชื่อกิจการบ | ระเพียง                        | uronu.                  | atimus                 | 112.112.64mj |
| ประวัติศะแบน CPD                |            |                   |             | Lini                           | เรายการในระบบ           |                        |              |
| ยื่นอุทธรณ์ผลการเข้าร่วมกิจกรรม |            |                   |             |                                |                         |                        |              |
| ออกจากระบบ                      |            |                   |             |                                |                         |                        | 9 1 1 1      |
|                                 |            |                   |             |                                |                         |                        |              |

2

• วิศวกร

>

### เลือกดูข<sup>้</sup>อมูลกิจกรรมต่างๆ จากนั้น กดปุ่มลงทะเบียน

#### บริการสมาชิกระบบพัฒนาวิชาชีพวิศวกรรมด่อเนื่อง

| ร่วงเวลาเปิดรับสมัทร |                                                                |                                                                                                   |                         |               |                  |                                    |    |
|----------------------|----------------------------------------------------------------|---------------------------------------------------------------------------------------------------|-------------------------|---------------|------------------|------------------------------------|----|
| dd/mm/yyyy           |                                                                | dd/mm/yyyy                                                                                        |                         | ที่มหาชัยมูล  | สำสารสุดรา       |                                    |    |
|                      |                                                                |                                                                                                   |                         |               |                  |                                    |    |
| าที่หัวทาวม          | falsens.                                                       | and .                                                                                             | วันที่จัดกับกวรม        | ร่างหลือเหลือ | främtfjöffterna. | ป้าหนัก สาขานเป็นประวัติให้กิจกรรม |    |
| 102-01-3055/6506-038 | Dev/29062022                                                   | งหารที่รัดไขกาน                                                                                   | 30/06/2565              | 3/50          | Ű.               | 2                                  | ž. |
| 903-03-5001/6310-001 | Basic Pythonifor Smart Building Data Analytics (12)            | . Gelai na ni http://www.cept.eng.chi.u.ac.thinti/e-leaning/basic-python-for-smart-building-basic | a-analytics/ 30/10/2565 | 1/0           | ш                | d en l                             | 4  |
| 904-02-2002/6508-001 | โครงการแรมเร็จกรัพ วิศวกรมตันธุร: รุ่น 10 (ภาพบฏิบัติ)         | CNLINE BY ZOOM                                                                                    | 24/08/2565              | 0.40          | กดเ              | ปุ่ม ลงทะเบีย                      | u  |
| 903-02-2002/6508-001 | โครงการแกรมวิชาชิท วิศากรรมกับสูง" รุ่นที่ 10                  | CHLINE BY ZOWIN                                                                                   | 20/08/2565              | 6,0           | 38               | P                                  | ġ, |
| 401-00-2001/6507-001 | ศมาริกาษท. 07-2565                                             | um                                                                                                | 01/07/2565              | 0/0           | 10               | 4                                  | ų  |
| 113-03-7015/6509-001 | Buschical Power Design-& Workshop                              | 411 สยานับสีชีซี ของรุง แต้นทาง 97                                                                | 34/09/2565              | 8/0           | 6                | 15                                 | 4) |
| 103-00-2005/6507-003 | การของปลับบุษณี้อนปีเปล็มขุดอาหกรรม                            | คระจะแต่งแก้นแรงกันโดซี (โทย ผู้กุ่น) ของที่ผมมาการ 18                                            | 06/07/2363              | 0/0           | IX-              | 43                                 | ň  |
| L03-08-7005/8508-001 | Smart Rumbing Warkshop                                         | 40 สถานับสีอิชี ของรวณอินหรา 97                                                                   | 31/(8/2565              | 8,0           | <i>h</i>         | 15                                 | ĝ. |
| 103-00-2005/6507-002 | ราม 53 เทคนิคมสอเคล็ดตัวสุดชิด นี่เขมสัด (2005)                | คมๆระส่งเสรียมระกับโคชี (ไทยญี่ปุ่น) ขอยภัฒนาการ 18                                               | 06/07/2565              | 0/0           | iz.              | 15 -                               | Ţ  |
| 402-03-2003/6501-001 | คนสาวรถการเขาหน้าหมารที่หวีกษาเครื่องแหลดไฟฟ้าไทย ปายทำปี 2565 | สมารมวิทยากรักวิทธาเครื่องกอมเจไฟฟ้าปรก                                                           | 01/01/2363              | 8/0           | 10               | 9                                  | 4  |

3

**เมื่อกดปุ่ม ลงทะเบียน แล<sup>้</sup>วจะเข<sup>้</sup>าสู่หน<sup>้</sup>าแสดงรายละเอียดของกิจกรรม** เมื่อตรวจสอบรายละเอียดเรียบร<sup>้</sup>อยแล<sup>้</sup>ว กดปุ่ม **สมัครเข<sup>้</sup>าร่วมกิจกรรม** 

| รายละเอียดทิจกรรม                                                                                               |                                                                                       |                                                                                                    |                                                                                                    |
|----------------------------------------------------------------------------------------------------|---------------------------------------------------------------------------------------|----------------------------------------------------------------------------------------------------|----------------------------------------------------------------------------------------------------|
| ารบริการ รหัสกิจกรรม                                                                                            | 903-03-5001/6510-001                                                                  | ประเภทกิจกรรม CPD                                                                                                    | การศึกษาผ่ามสื่ออิเล็กกรอนิกส์ (Eileaming                                                                     |
| พัฒนาวิศวกรรมด่อเนื่อง ซื้อทิจกรรม                                                                              | Basic Python for Smart Building Data Analytics \$U1                                   | น้ำหมัก                                                                                                    |                                                                                                    |
| <b>ก</b> สาขากางวิศอกรรม                                                                                        | สาขาวิควกรรมไฟฟ้า                                                                     | จำนวนชั่วโมงที่ทำกิจกรรม                                                                                                    | 1                                                                                                    |
| ยนเข้ารวมคิจกรรม การศึกษาผ่านสื่ออิเล็กกะ                                                                       | รอนิกส์ทางวิศวกรรม (E-learning) สำหรับประเภทกิจกรรมที่ 3                              |                                                                                                    |                                                                                                    |
| เจกรรมที่เข้าร่วม                                                                                               |                                                                                       |                                                                                                    |                                                                                                    |
| ราย เรียบเนื้อหา 3 ชบ.ทางออนไลเ<br>ระเมนม CPD ละเอียด http://www.cept.eng.chula<br>กิจกรรม data-analytics/      | ີ່ Workshop 9 ອນ. Quiz 1 ຍນ.<br>.ac.th/th/e-learning/basic-python-for-smart-building- |                                                                                                    |                                                                                                    |
| รรณ์ผลการเข้าร่วมกิจกรรม                                                                                        |                                                                                       |                                                                                                    |                                                                                                    |
| <del>กระบบ</del> อัตราค่าธรรมเนียมเข้าร่วมกิจกร                                                                 | su                                                                                    | วันที่ เวลา และสถานที่                                                                                                    |                                                                                                    |
| []] ไม่เสียคำใช้จ่าย                                                                                            |                                                                                       | วันที่เปิดรับสมัคร                                                                                                    | 01/01/256                                                                                                    |
| ้อัดร้าค่าธรรมเนียนสำหรับสมาชิกสกาวิศ                                                                           | การ กร บาท                                                                            | วันที่ปัดรับสมัคร                                                                                                    | 29/10/256                                                                                                    |
| วัตราศาธรรมเนิยมสำหรับเคคลตั่วไป                                                                                |                                                                                       | วันที่เริ่มจัดกิจกรรม                                                                                                    | 30/10/2565 09:00 0                                                                                            |
|                                                                                                    | 0                                                                                     | วันที่สิ้นสุดกิจกรรม                                                                                                    | 31/10/2565 16:30 0                                                                                            |
| อัตร่าค่าธรรมเนียมสำหรับนักเรียน/เม้กคีก                                                                        | חרט רשר                                                                               | สถานที่จัดทิจกรรม                                                                                                    | เรียนผ่านเว็บ http://www.cept.eng.chula.ac.th/th/e<br>learning/basic-python-for-smart-building-data-analytics |
|                                                                                                    |                                                                                       | Link ห้องสอบ (Zoom) ณ วัน                                                                                                    |                                                                                                    |
|                                                                                                    |                                                                                       | abu                                                                                                    |                                                                                                    |
|                                                                                                    |                                                                                       | Zoom Meeting (D                                                                                                    |                                                                                                    |
|                                                                                                    |                                                                                       | Password 200m                                                                                                    |                                                                                                    |
|                                                                                                    |                                                                                       | ลิงค์องค์กร                                                                                                    |                                                                                                    |
| (and a second second second second second second second second second second second second second second second |                                                                                       | A CONTRACT OF A CONTRACT OF A |                                                                                                    |
| ข้อมูลผู้ติดต่อทิจกรรม                                                                                          |                                                                                       | ข้อมูลวิทยากร                                                                                                    |                                                                                                    |
| ชื่อ-นามสกุล ผู้ติดต่อ                                                                                          | ดวงใจ ขันสิงขั                                                                        | . 5nenns 1                                                                                                    | มณิศา พิพัฒนสมพ<br>(จำนวน 13 ชั่วโมง                                                                          |
| เบอร์ไทรศัพท์ผู้ติดต่อ                                                                                          | 081-341-1904                                                                          |                                                                                                    |                                                                                                    |
| อิเมล ผู้ติดต่อ                                                                                                 | cucepttraining@gmail.com                                                              |                                                                                                    |                                                                                                    |

4

#### **ระบบจะแสดงป<sup>ื</sup>อบอัพแจ<sup>้</sup>ง ยืนยันการเข<sup>้</sup>าร่วมกิจกรรม** กดปุ่ม **OK**

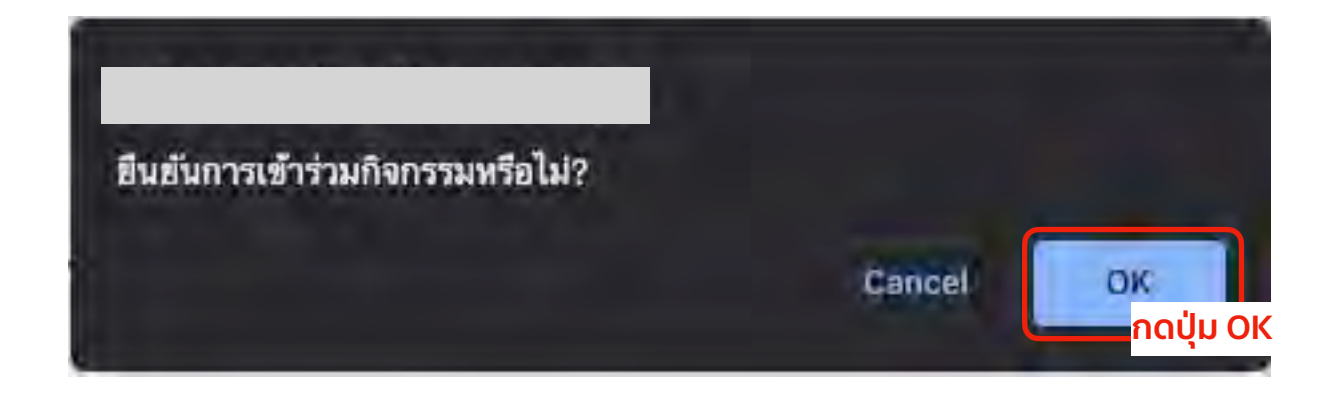

5

สมาชิกกรอก เบอร์โทรศัพท์ , Email เพื่อเป็นข้อมูลสำหรับแม<sup>่</sup>ข่ายในการติดต่อ เมื่อกรอกข<sup>้</sup>อมูลเรียบร<sup>้</sup>อย กดปุ่ม **ยืนยัน** 

| -             |                 |                                  | hud     |
|---------------|-----------------|----------------------------------|---------|
| Sunans        | กรุณากรอ        | กข้อมูลติดต่อให้กับองค์กรแม่ข่าย | nun     |
| างกลกาวิต     | เบอร์โกรศัพท์ : | เบอร์โทรศัพท์                    |         |
| เอลกัวไป      | ວົເມລ :         | อีเมล                            |         |
| ດຣົຍບ/ນັກທີ່ກ |                 | ยืนยัน                           |         |
|               |                 | กดปุ่ม ยืนยัน                    | 0/11/20 |

6

#### **ระบบจะแสดงป<sup>ื</sup>อบอัพแจ<sup>้</sup>ง บันทึกข<sup>้</sup>อมูลสำเร็จ** กดปุ่ม **ตกลง**

| DBD)               |                        |       |
|--------------------|------------------------|-------|
| ud mut<br>ustraust | ระบบนันทึกข้อมูลสำเร็จ |       |
| ist mit            | anav                   | 10-00 |

|                                                        | บริการสมาชิกระบบพัฒนา | วิชาชีพวิศวกรรมต่อเนื่อง                                         |                                                                  |               |          |
|--------------------------------------------------------|-----------------------|------------------------------------------------------------------|------------------------------------------------------------------|---------------|----------|
| ุเรายการบริการ<br>ระบบพัฒนาวิศวกรรมต่อเนื่อง<br>ดังเซอ |                       | ชื่อ-นามสกุล<br>เลขบัตรประชาชน<br>เอยที่สมาชิก<br>วันเดือนปีเกิด | รัฐกานต์ จำรูญรัตบ์<br>1-5099-01372-55-4<br>271227<br>13/12/2536 |               |          |
| ทะเบียนเข้าร่วมกิจกรรม                                 | รายการที่เข้าร่วม     |                                                                  |                                                                  |               |          |
| ากกิจกรรมที่เข้าร่วม                                   | รงใหกิจกรรม           | สี่ยกิจกรรม                                                      | วันที่จัดกิจกระม                                                 | auton         | พมายเหตุ |
| วัติคะแนน CPD                                          | 903-03-5001/6510-001  | Basic Pythiun for Smart Building Data Analytics \$11             | 30/10/2565                                                       | รอเปิดก็จกรรม |          |
| ทธรณ์ผลการเข้าร่วมกิจกรรม                              |                       |                                                                  |                                                                  | -             | 111      |

# **ระบบพัฒนาวิชาชีพวิศวกรรมต<sup>่</sup>อเนื่อง (สำหรับสมาชิก)** (3) บันทึกข<sup>้</sup>อมูลกิจกรรม (ด<sup>้</sup>วยตนเอง)

### **กรณีสมาชิกเข<sup>้</sup>าร่วมกิจกรรม CPD กับองค์กรอื่นๆที่ไม่ใช่องค์กรแม<sup>่</sup>ข่าย กดเข้าเมนู <b>บันทึกกิจกรรมที่เข้าร่วม**

| รายการบรการ                               | จัดการข้อมูลกิจกรรม                    |                                   |                                       |                          |
|-------------------------------------------|----------------------------------------|-----------------------------------|---------------------------------------|--------------------------|
| ระบบพัฒนาวิศวกรรมต่อเนื่อง                | กรองชีอมูล                             |                                   |                                       |                          |
| ม้าแรก                                    | ประเภทกัจกรรม CPD                      | .4                                | สถานะการพิจารณา                       | +                        |
| งทะเบียนเข้าร่วมกิจกรรม                   | คันหาข้อมูล                            |                                   |                                       |                          |
| มทึกกิจกรรมที่เข้าร่วม                    | ซื่อทิจกรรม                            |                                   |                                       |                          |
| เอุทธรณ์ผลการเข้าร่วมกิจกรรม<br>ขกจากระบบ | ງທັກຖືອກວາມ ຊື່ອຖືອກວາມ. ປະະເທທອີຈກະນະ | GPD สาขางหลัดชาววม วันที่จัดกิจกว | รม ชั่วไมหยัฏบัติศัจกรรม นั้งหนัก POU | สถานธรรรพิจารณา หมายเหตุ |
| •                                         |                                        | ไม่พบราย                          | การในระบบ                             |                          |
| •                                         |                                        |                                   |                                       | • • <b>1</b> • •         |

2

• วิศวก

🗋 ระบบพัฒ

1

### จากนั้นกดปุ่ม บันทึกคะแนนกิจกรรมอื่น

|      | จัดการข้อมูลกิจกรรม                       |                |                 | กดปุเ                    | า บนทกคะแนนก                | จกรรมอัน  |
|------|-------------------------------------------|----------------|-----------------|--------------------------|-----------------------------|-----------|
| ว่อง | กรองข้อมูล                                |                |                 |                          |                             |           |
|      | ประเภทกิจกรรม CPD                         |                | +               | สถานะการพิจารณา          |                             | •         |
|      | คับหาข้อมูล                               |                |                 |                          |                             |           |
|      | ชื่อกิจกรรม                               |                |                 |                          |                             |           |
|      | เสือกช่องเวลา ตั้งแต่วันที่ - วันที่      |                |                 |                          |                             |           |
|      | dd/mm/yyyy                                | dd/mm/yyyy     |                 |                          | ค้นหาข้อมูล ล้างการค้นหา    |           |
| กรรม |                                           |                |                 |                          |                             |           |
|      | วบัสกิจกรรม ซึ่งกิจกรรม ประเภทกิจกรรม CPD | สาขาหารใครกรรม | วันที่จัดกิจกระ | ม ชั่วโมงปฏิบัติที่จกรรม | น้ำหนัก POU สถานะการพิจารณา | MILTELING |
|      |                                           |                | ไม่พบรายก       | ารในระบบ                 |                             |           |
|      |                                           |                |                 |                          |                             |           |

**สมาชิกกรอกข<sup>้</sup>อมูล เพื่อบันทึกกิจกรรมที่เข<sup>้</sup>าร<sup>่</sup>วม หลังจากที่กรอกข้อมูลเรียบร้อยแล้ว กดปุ่ม <b>บันทึกกิจกรรม** 

|                | บันกึกคะแนนกิจกรรมอื่น                                                                                                    |                                       |                                           |                        |               |
|----------------|----------------------------------------------------------------------------------------------------|---------------------------------------|-------------------------------------------|------------------------|---------------|
|                |                                                                                                    |                                       |                                           |                        | +             |
| กรรมต่อเนื่อง  | ชื่อกิจกรรม                                                                                                    |                                       | สาขาทางวิศวกรรม                           |                        | •             |
|                | ้ชื่อหน่วยงานที่จัดกิจกรรม                                                                                                    | 1                                     |                                           |                        |               |
| จกรรม          | รายละเอียดกิจกรรม                                                                                                    |                                       |                                           |                        |               |
| 5014           |                                                                                                    |                                       |                                           |                        |               |
|                | ประเภทกิจกรรม CPD                                                                                                    |                                       |                                           |                        | *             |
| ข้าร่วมกิจกรรม | สาขากิจกรรม                                                                                                    |                                       |                                           |                        |               |
|                | หรือเออาซ์                                                                                                    |                                       |                                           |                        | 11            |
|                | Kanuntun                                                                                                    |                                       |                                           |                        |               |
|                | น้ำหนัก                                                                                                    |                                       | จำนวนชั่วโมงที่ทำกิจกรรเ                  | 1                      |               |
|                | 🗖 วันที่เริ่มกิจกรรม                                                                                                    |                                       | 🔘 เวลาที่เริ่มจัดกิจกรรเ                  | u,                     |               |
|                |                                                                                                    |                                       |                                           |                        |               |
|                |                                                                                                    |                                       |                                           |                        |               |
|                |                                                                                                    |                                       |                                           |                        |               |
|                |                                                                                                    |                                       |                                           |                        |               |
|                | กรอกรายละเอียดผู้รับรอง                                                                                                    |                                       |                                           |                        |               |
|                | กรอกรายละเอียดผู้รับรอง<br>ชื่อ-นามสกุล ผู้ธันรอง                                                                                                    | ด้าแหน่งผู้รับรอง                     |                                           | เนอร์โกรศัพฑ์ผู้รีมรอง |               |
|                | กรอกรายละเอียดผู้รับรอง<br>ชื่อ-นามสกุล ผู้ธับรอง<br>เลขตะเบียนในอนุคตกุลคาวิสวกร                                                                                                    | ດ້າມແບ່ນຜູ້ຮັບຮວນ                     |                                           | เชอร์โกรศัพท์ผู้รับรอง |               |
|                | กรอกรายละเอียดผู้รับรอง<br>ชื่อ-นามสกุล ผู้ธับรอง<br>เลิยทะเบียนในอนุญาดสกาวัควกร                                                                                                    | ດ້າມหนึ่งผู้รับรอง                    |                                           | เบอร์โทรศัพท์ผู้รับรอง |               |
|                | กรอกรายละเอียดผู้รับรอง<br>ชื่อ-มามสกุล ผู้รับรอง<br>เลขทะเบียนใบอนุญาดสกาวิศวกร                                                                                                    | ດ້າແหนังผู้รับรอง                     |                                           | เบอร์โทรศัพท์ผู้รับรอง |               |
|                | กรอกรายละเอียดผู้รับรอง<br>ชื่อ-นามสกุล ผู้ธับรอง<br>เลขทะเบียนในอนุญาดสกาวิศวกร<br>กรอกรายละเอียดที่บันทึกกิจกรรม                                                                                                    | ດ້າແหน่งผู้รับรอง                     |                                           | เนอร์โทรศัพท์ผู้รับรอง |               |
|                | กรอกรายละเอียดผู้รับรอง<br>ชื่อ-นามสกุล ผู้ธับรอง<br>เลขทะเบียนในอนุญาดสกาวัควกร<br>กรอกรายละเอียดที่บันทึกกิจกรรม<br>จำนวนชั่วโมงทีมฎิบัติ                                                                                                    | ດ້າມหนึ่งผู้รับรอง                    | วันที่เข้าร่วมกิจกรรม                     | เนอร์โกรศัพท์ผู้รับรอง |               |
|                | กรอกรายละเอียดผู้รับรอง<br>ชื่อ-มาบสกุล ผู้รับรอง<br>เลขทะเบียนใบอนุญาดสกาวิควกร<br>กรอกรายละเอียดที่บันทึกกิจกรรม<br>จำนวนชั่วโมงทีปฏิบัติ<br>แนบเอกสารประกอบ <b>*</b>                                                                                                    | ດ້າຍหนังผู้รับรอง                     | วันที่เข้าร่วมกิจกรรม                     | เนอร์โทรศัพท์ผู้รับรอง |               |
|                | กรอกรายละเอียดผู้รับรอง<br>ชื่อ-นามสกุล ผู้รับรอง<br>-เลขทะเบียนในอนุญาดสทาวิศวกร<br>-กรอกรายละเอียดที่บันทึกกิจกรรม<br>จำนวนชั่วโมงที่ปฏิบัติ<br>                                                                                                    | ด้าแหน่งผู้รับรอง<br>                 | <ul> <li>วันที่เข้าร่วมกิจกรรม</li> </ul> | เนอร์โทรศัพท์ผู้รับรอง |               |
|                | กรอกรายละเอียดผู้รับรอง<br>ชื่อ-นาบสกุล ผู้ธับรอง<br>เลขทะเบียนใบอนุญาดสกาวิควกร<br>กรอกรายละเอียดที่บันทึกกิจกรรม<br>จำนวนชั่วโมงทีปฏิบัติ<br><b>แนบเอกสารประกอบ *</b><br>กรุณาแบบเอกสารปีระกอบ *<br>กรุณาแบบเอกสารปีน (ไฟลันามสกุล .pdf หรือ .jpg หรือ                                                                            | ດ້າແหน่งผู้รับรอง<br>.jpeg Kรีฉ .png) | วันที่เข้าร่วมกิจกรรม                     | เนอร์โทรศัพท์ผู้รับรอง | Swiikaoliwá 🕐 |
|                | กรอกรายละเอียดผู้รับรอง<br>ชื่อ-มามสกุล ผู้รับรอง<br>เสมทะเบียนใบอนุญาดสทาวิควกร<br>เลมทะเบียนใบอนุญาดสทาวิควกร<br>เลมทะเบียนใบอนุญาดสทาวิควกร<br>กรุณาแนบอกสารเอียดที่บันทึกกิจกรรม<br>จำนวนชั่วโมงทีปฏบัติ<br><b>แนบเอกสารประกอบ *</b><br>กรุณาแบบอกสารเป็น (ไฟลันามสกุล .pdf หรือ .jpg หรือ<br>โต้มาโพลฟฟิทอฟโหลก<br>เพิ่มเอกลาร | ด้าแหน่งผู้รับรอง<br>.jpeg หรือ .png) | <ul> <li>วันที่เข้าร่วมกัจกรรม</li> </ul> | เนอร์โทรศัพท์ผู้รับรอง | Змілаоїма 🛆   |

#### • กรอกรายละเอียดกิจกรรม :

1. ชื่อกิจกรรม

3

- 2. สาขาทางวิศวกรรม
- 3. ชื่อหน่วยงานที่จัดกิจกรรม
- 4. รายละเอียดกิจกรรม
- 5. ประเภทกิจกรรม CPD
- 6. สาขากิจกรรม
- 7. หลักเกณฑ์การให้น้ำหนัก (ถ้ามี)
- 8. จำนวนชั่วโมงที่จัดกิจกรรม
- 9. วันที่เริ่มกิจกรรม
- 10. วันที่สิ้นสุดกิจกรรม
- 11. เวลาที่เริ่มจัดกิจกรรม
- 12. เวลาที่สิ้นสุดกิจกรรม

- กรอกรายละเอียดผู้รับรอง :
- 1. ชื่อ นามสกุล ผู้รับรอง
- 2. ตำแหน่งผู้รับรอง
- 3. เบอร์โทรศัพท์ผู้รับรอง
- 4. เลขทะเบียนใบอนุญาตสภาวิศวกร
- กรอกรายละเอียดที่บันทึกกิจกรรม :
- 1. จำนวนชั่วโมงที่ปฏิบัติ
- 2. วันที่เข้าร่วมกิจกรรม
- 3. แนบเอกสารประกอบ

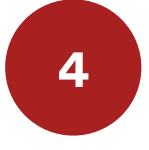

**เมื่อกดบันทึกกิจกรรมเรียบร<sup>้</sup>อย ระบบจะแสดง pop-up บันทึกข<sup>้</sup>อมูลสำเร็จ** กดปุ่ม **ตกลง** 

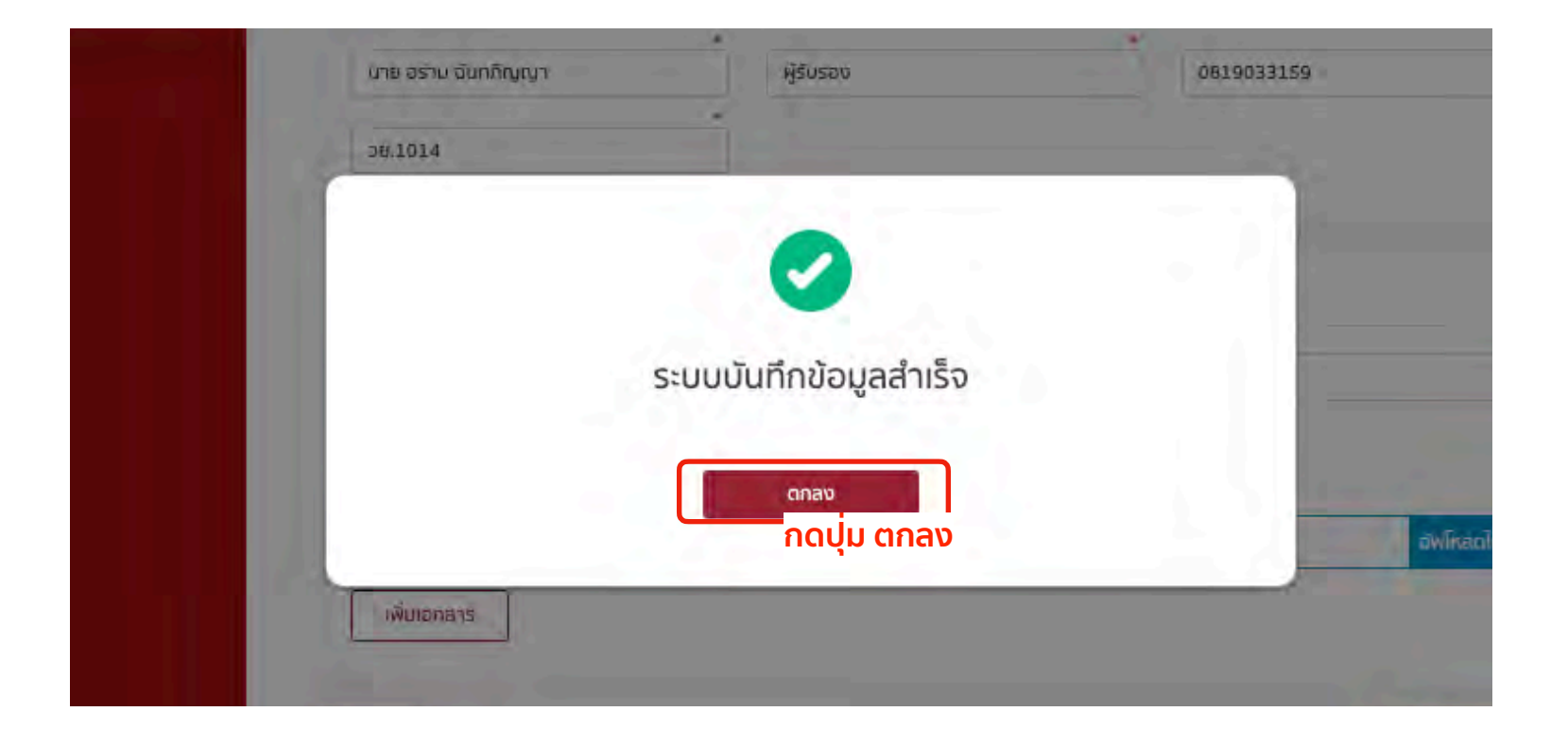

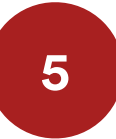

#### จากนั้นรายการที่บันทึกจะแสดงในหน<sup>้</sup>าเมนู บันทึกกิจกรรมที่เข<sup>้</sup>าร<sub>.</sub>่วม

สถานะรายการ รอการพิจารณา จากเจ้าหน<sup>้</sup>าที่สภ<sup>้</sup>าวิศวกร เมื่อตรวจสอบแล<sup>้</sup>ว สถานะรายการจะปรับเป็น อนุมัติ

| รายการบริการ                | จัดการข้อมูลกิจกรรม     |                          |                   |                   |                       |                |                 |         |
|-----------------------------|-------------------------|--------------------------|-------------------|-------------------|-----------------------|----------------|-----------------|---------|
| ะบบพัฒนาวิศวกรรมต่อเนื่อง   | กรองป้อมูล              |                          |                   |                   |                       |                |                 |         |
| าแรก                        | ประเภทกิจกรรม CPD       |                          |                   | + ลถานะก          | ารพิจารณา             |                |                 | ¢       |
| าะเบียนเข้าร่วมกิจกรรม      | ค้นหาข้อมูล             |                          |                   |                   |                       |                |                 |         |
| ใกกิจกรรมที่เข้าร่วม        | ชื่อทิจกรรม             |                          |                   |                   |                       |                |                 |         |
| วัติคะแนน CPD               | dd/mm/yyyy              |                          | dd/mm/yyyy        |                   | Ē Ā.                  | หาข้อมูล อ้างก | กรคันหา         |         |
| ถุกธรณ์ผลการเข้าร่วมทิจกรรม |                         |                          |                   |                   |                       |                |                 |         |
| จากระบบ                     | วนัสกิจกรรม ชื่อกิจกรรม | ประเภทกิจกระมุ CPC       | สาขาทางวิศวกรรม   | วันที่จัดกิ่อกรรม | ชั่วโมงปฏิบัติกิจกรรม | น้ำหนัก POU    | ສວານສາກາສົຈາວໜາ | warming |
|                             | - บันทึกคิจกรรมทศสอบ    | การศึกษาแบบไม่เป็นทางการ | สาขาวิศวกรรมไฟฟ้า | 01/07/2565 08:00  | u. 8                  | 1              | รอการพิจารณา    |         |

### (4) ตรวจสอบประวัติคะแนน CPD

**สมาชิกกรอกข้อมลเข้าสู่ระบบผู้ใช้งาน** <u>https://service.coe.or.th/</u> กดเข้าเมนู CPD จากนั้นกรอกข้อมูลเข้าสู่ระบบ และกดปุ่ม **ตรวจสอบ** 

| ารบริการ                   | Constant of the second second s | กรุณากรอกรายละเอียด |                           |
|----------------------------|----------------------------------------------------------------------------------------------------|---------------------|---------------------------|
| มบพัฒนาวิศวกรรมต่อเนื่อง   |                                                                                                    |                     |                           |
| แรก                        | เลขประจำตัวประชาชน                                                                                                    |                     |                           |
| ะเบียนเข้าร่วมกิจกรรม      | ชื่อ (ไทย)                                                                                                    | *<br>นามสกุล (ไทย)  | •                         |
| ทึกกิจกรรมที่เข้าร่วม      |                                                                                                    |                     |                           |
| วัติคะแนน CPD              | วันเกิด                                                                                                    |                     |                           |
| ุทธรณ์ผลการเข้าร่วมกิจกรรม | เลขที่สมาชิก                                                                                                    |                     | *                         |
| กจากระบบ                   |                                                                                                    |                     |                           |
|                            | ← năŭ                                                                                                    |                     | $\leftrightarrow$ uebrczn |
|                            |                                                                                                    |                     | กดปุ่ม ตร                 |

2

1

#### กดเข<sup>้</sup>าเมนู ประวัติคะแนน CPD

ระบบจะแสดงรายการประวัติคะแนน CPD ที่เคยเข้าร่วม และผลรวมคะแนนที่สามารถนำไปใช้ได้

|                              | 'n     | รองข้อมูล          |                      |                            |                                             |                      |                                                                                                    |                       |                |                     |            |
|------------------------------|--------|--------------------|----------------------|----------------------------|---------------------------------------------|----------------------|----------------------------------------------------------------------------------------------------|-----------------------|----------------|---------------------|------------|
| รายการบริการ                 | à      | ับหาข้อมูล         |                      |                            |                                             |                      |                                                                                                    |                       |                |                     |            |
| ระบบพัฒนาวิศวกรรมต่อเนื่อง   |        | รหัสกิจกรรม        |                      |                            |                                             |                      |                                                                                                    |                       |                |                     |            |
| น้ำแรก                       | d      | รอกช่วงเวลา ตั้งแต | วันที่ - วันที่      |                            |                                             |                      |                                                                                                    |                       |                |                     |            |
| งทะเบียนเข้าร่วมกิจกรรม      |        | วันที่จัดกิจกรรม   |                      |                            | t dd/mm/yyyy                                |                      | dd/mm/yyyy                                                                                                    | อมูล ล้างการค้นหา     |                |                     |            |
| มถึกติอกรรมที่เข้าร่าม       |        |                    |                      |                            |                                             |                      |                                                                                                    |                       |                |                     |            |
| ระวัติสะแบน CPD              | าด เช่ | ู้ว่าเมน           | D                    |                            |                                             |                      |                                                                                                    | Download BayaUsannin  | จกรรม (ย้อนหลั | 6 3 D) Export       | : бацын зы |
| บอุทธรณ์ผลการเข้าร่วมกิจกรรม |        | วันที่จัดกิจกระบ   | วับที่สิ้นสุดกิจกรรม | ชื่องหน่วยจานที่จัดกิจกรรม | ประเภทที่จะกรรม CPD                         | รพัสกัจกรรณ          | รือเรียกวาม                                                                                                    | ส่วนิมะปฏิบัติกิจกระบ | น้ำหนัก        | สำนวนพบ่วย PDLI     | ไปหมดอา    |
| อกจากระบน                    | E      | 01/07/2565         | 01/07/2565           |                            | การศึกษาแบบในริยินกระการ                    |                      | บันที่เกิดระบาทคลยเ                                                                                                    | 8                     |                | 8                   | 30/06/25   |
|                              |        | 10/05/2565         | 10/05/2565           | สมาริศากร                  | การศึกษาผ่านสือปีเล็กพรอนิกส์ (E-learning)  | 909-04-1000/6505-001 | 10 พ.ศ. 65 สีมมนา นี้อง การรอดนี้เสี่ยริบรองความรู้ความสำนาญในการประกอบรู้ธาชีพริศาสรรมควบคุม (มหระดักม) สาขาวีศาสรรมสุดภาพการ         | 4                     |                | 3.5                 |            |
|                              | t      | 10/05/2565         | 10/05/2565           | ลังกวิศากร                 | ากที่กษาผ่านสื่ออิเล็กพระนิกส์ (E-learning) | 909-04-1000/6505-001 | 10 พ.ศ. 55 มีมมนา ถึงเ การของนังสือถึงรองความรู้ความส่วนหรูในการประกอบไรรซัตรีควารรมควบคุม (มพระด้วม) สาขาวิศวกรรมุตสาพการ             | /4                    |                | 3.5                 |            |
|                              |        | 22/04/2565         | 22/04/2565           | สบาคมคอนกรีทยงสประเทศไทย   | การศึกษาผ่านสี่ยวิเล็กพรอนิกส์ (E-learning) | 904-01-2017/6504-001 | พลักมุรฐานระบารระดามรุกษณามัดเสริมหลีก ระค์คาหารสำคัญ (Module 2)                                                                       | 6                     |                | 4,5                 |            |
|                              |        | 25/03/2565         | 25/03/2565           | สมาคมคอนกรีตมหน่วงเทคโทย   | การศึกษาฝานสีดอิเล็กทรอนิกส์ (E-learning)   | 904-01-2017/6503-001 | หลักมูลฐานของการออกแบบเทยแก้ที่แห้นิมหลึก องค์อาหารสำคัญ (Module 1)                                                                    | 6                     |                | (Å.5                |            |
|                              |        | 28/01/2565         | 28/01/2565           | สภาวิศวกร                  | การศึกษาม่านสีออิเล็กทรอนิกส์ (E-learning)  | 909-00-1000/6501-008 | 28 มห.45 Future of Engineers : "พราะออกนับมูทายุใน PM2.5 มเป็นอย่างไปที่ตรงชุด"                                                        | 1                     |                | 1                   |            |
|                              |        | 26/01/2565         | 26/01/2565           | สภาวิศวกร                  | moศักษาม่านสืบอิเล็กทรอนิกส์ (E-learning)   | 909-00-1000/6501-007 | 26 ม.ศ.65 Future of Engineers : 'Update Irrรั้นพระบัตนเป็นผู้ความสตรมอาสม และแนวคิดในแทวแฟ้สมดังชองศิลป                                | 1                     |                | 1                   |            |
|                              | 1      | 21/01/2565         | 21/01/2565           | สมาริสวกร                  | การศึกษาม่านสื่ออิเล็กพระมักส์ (E-learning) | 909-00-1000/6501-003 | 21 ม.ค.ธริ สัมณา Fature of Engineers : "ปกการของวิศมารมองผู้ประกอบภาษกินการที่จรองควมใจงงามลุกศาหกรรม"                                 | - 1                   |                | - U                 |            |
|                              |        | 21/01/2565         | 21/01/2565           | สมาคมคอบกรีทแหลประเทศไทย   | การศึกษาผ่านสืออิเล็กพรอนิกส์ (E-learning)  | 904-01-2017/6501-001 | นวัดกรรมคระแก้คณธรการแสรงปรีอบประสบการณ์องพรงกลังโครอกรรด้านวัดรถรรมโครแสร้าง                                                          | Ð                     |                | 4.5                 |            |
|                              | D      | 20/01/2565         | 20/01/2565           | สภาวิศากร                  | การศึกษาผ่านสื่ออิเล็กพระนิกส์ (E-learning) | 909-00-1000/6501-006 | 20แหล่5Future of Engineers : Technology Road Mapping for Engineers" เพื่อวิทยารจะรู้รับการทะเคมในก็ที่สำคัญของกระบระกอบวิชาสีหรัดระกรม | 1                     | 0              | 1                   | $(\sim)$   |
|                              | 5      | ายการที่เลือก 0 รา | ยการ                 |                            |                                             |                      |                                                                                                    |                       | กะแบ           | นที่สามารถนำไปใช้ได | d 195.9 F  |

#### สมาชิกสามารถกดปุ่ม Download ข<sup>้</sup>อมูลประเภทกิจกรรม (ย<sup>้</sup>อนหลัง 3ปี)

| nsər | <b>ນ</b> ປ້ອນູລ      |                      |                           |                                             |                      |                                                                                                    |                      |                |               |                 |
|------|----------------------|----------------------|---------------------------|---------------------------------------------|----------------------|----------------------------------------------------------------------------------------------------|----------------------|----------------|---------------|-----------------|
| RUK  | าข้อมูล              |                      |                           |                                             |                      |                                                                                                    |                      |                |               |                 |
| SK   | เลกิจกรรม            |                      |                           |                                             |                      |                                                                                                    |                      |                |               |                 |
| iãon | าช่วงเวลา ตั้งแต่วัน | มที่ - วันที่        |                           |                                             |                      |                                                                                                    |                      |                |               |                 |
| วัน  | มที่จัดกิจกรรม       |                      |                           | ¢ dd/mm/yyyy                                |                      | dd/mm/yyyy                                                                                                    | กข้อมูล ล้างการคับหา |                |               |                 |
| us:: | วัติคะแนน CPD        |                      |                           |                                             |                      |                                                                                                    | Download GoljaUsar   | เททิจกรรม (ย้อ | иняй з D) Ехр | ០៧ មិតប្អូតអាមប |
|      | วับที่จัดกิดกระบ     | วันที่สิ้นสุดกิจกรรม | สื่อหน่วยงานที่จัดภังกรรม | ประโภทกิจกรรม CPD                           | าพัสกัจการม          | 👬 กดบุ่ม Download ข้อมูล                                                                                                    | ้<br>เประเภทกิจกรรเ  | เ (ย้อน        | หลัง 3ปี)     | . วันหมดย       |
| д    | 01/07/2565           | 01/07/2565           |                           | การศึกษาสมบัยงชีวกระการ                     |                      | บันที่ที่เขาระเทศสะบ                                                                                                    | 8                    |                | 8             | 30/06/25        |
|      | 10/05/2565           | 10/05/2565           | ສກາຈັສາກອ                 | การศึกษาผ่านสือขึ้นสิทธรรณิกส์ (E-teaming)  | 909-04-1000/6505-001 | 18 พ.ศ. 65 มีแบบ นี้อง การของนังสึกวับของรวมรู้ความจำบาญในการประกาชวิชาสีหลังสากรรมควบคุม (มหานด้าน) สาขาวิศวกรรมลุดสาขการ                |                      |                | 3.5           |                 |
| D    | 10/05/2565           | 10/05/2565           | ສັກເຈັສແກ                 | (OsMกษาผ่านสืบขันลักทรอนิกส์ (E-learning)   | 909-04-1000/6505-001 | 18 พ.ศ. 65 มีแบบ ถึงสาวรรษหลังสัตวับรอดรวษฎ์ครามสำนาญในการประกอบวิชาชีพลิศกรรมครามคุณ (อดกอด้าน) สาขาวิศากรรมอุดสาพการ                    | /4                   |                | 3.5           |                 |
| ē    | 22/04/2565           | 22/04/2565           | สมาคมคอบกรัสแห่งประเทศไทย | การศึกษาผ่านสียอิเล็กพรอนิกส์ (E-learning)  | 904-01-2017/6504-001 | พดีกรุมฐานของการออกแอบของเกลือนสวิมมาอีก องค์อาหารสำคัญ (Molitude 2)                                                                      | 6                    |                | 4.5           |                 |
| o    | 25/03/2565           | 25/03/2565           | สมาคมคอนกรีตแหงประเทคไทย  | การศึกษาฝานสืบอิเด็กทรอนิกส์ (E-learning)   | 904-01-2017/6503-001 | พลักมุลฐานของการออกแบบเทยนกรีพเสริมมาอีก องโอาพารสำคัญ (Hoodule 1)                                                                        |                      |                | (4.5          |                 |
| 0    | 28/01/2565           | 28/01/2565           | สภาวิศวกร                 | การศึกษาผ่านสืออิเล็กทรอนิกส์ (E-learning)  | 909-00-1000/6501-008 | 28 ม.ค.ช5 Future of Engineers. "ทางของปัญหาปุ่น PM2.5 มไว้ของ่านั้นให้กรงชุด"                                                             | 4                    |                | 11            |                 |
| ġ.   | 26/01/2565           | 26/01/2565           | สมาริศวกร                 | การศึกษาผ่านสืออิเล็กทรอนิกส์ (E-learning)  | 909-00-1000/6501-007 | 28 ม.ศ.65 Future of Engineers : 'Update การนี้มหะเป็นเป็นผู้ควางสะเมอกรม และแนวศิศโนการเหรียมไวรองวิศรกร'                                 | 4                    |                | 10            |                 |
| Q.   | 21/01/2565           | 21/01/2565           | ສກາຈັສວກຮ                 | การฟ้าษาม่านสื่อใน่ด้าหรอนิกส์ (E-learning) | 909-00-1000/6501-003 | 21 ม.ศ. 65 สัมมนา Future of Engeneers : "ประมาทรงนักษาร่ะเจ้าผู้ประกอบเราปกับการที่รรย่องกรมโรงรายบุตสาหกรรม"                             | - 2                  |                | 11            |                 |
|      | 21/01/2565           | 21/01/2565           | สมาคมครณกรัสแหลประเทศไทย  | การศึกษาผ่านสืออิเล็กทรอนิกส์ (E-learning)  | 904-01-2017/6501-001 | บร้อกรรมคอมเรือและการแอกเปลี่อนประสบการณ์แหกระหางใบโครงการค้าบริศวกรรมโครงสร้าง                                                           | Ð                    |                | 4.5           |                 |
| D,   | 20/01/2565           | 20/01/2565           | ສາກັສາຕ                   | (กรศึกษาม่านสื่อมีเล็กทรถนึกส์ (E-learning) | 909-00-1000/6501-006 | 20นค.65Future of Engineers : Technology Road Mapping for Engineers" เพื่อวิทวารจะรู้ชี/การามหนุ่มไม่ยี่ที่สำคัญของการประกยบไขะสีขอีกมากาม | 1                    |                | 110           |                 |
|      |                      |                      |                           |                                             |                      |                                                                                                    |                      |                |               |                 |

4

3

• ว**ิ**ศวกร

] ระบบพัฒนา หน่าแรก ลงกะเบียนเข้าร่ มันทึกกิจกรรม เระวัดกะแนน C

### ระบบจะ generate ข<sup>้</sup>อมูล PDF ข<sup>้</sup>อมูลประเภทกิจกรรม CPD

| 1                                         | อีควาร<br>อีควาร<br>ลายต่วน 1303 http://www.coe.o                                                                                                    | องหลาง เขตวังทองหล<br>พ.th เลขประจำตัวผู้เสีย                                                                                | าง กรุงเทพมหามคร 10<br>กาษี 099400000429                                                    | D.<br>D.                                                                                    |                                                                                                  |
|-------------------------------------------|----------------------------------------------------------------------------------------------------|----------------------------------------------------------------------------------------------------|---------------------------------------------------------------------------------------------|---------------------------------------------------------------------------------------------|--------------------------------------------------------------------------------------------------|
|                                           | เอกสารประเภทกิจกรร                                                                                                    | รมการพัฒนาวิ                                                                                                    | ้ชาชีพวิศวกระ                                                                               | รมต่อเนื่อง                                                                                 |                                                                                                  |
| อ-มา                                      | มสกล (ภาษาไทย) นายภักร ใจย                                                                                                    | งค์                                                                                                    |                                                                                             |                                                                                             |                                                                                                  |
| ain                                       | แสกล (ภาษาอิไรกกษ) Mr Patr Jaiu                                                                                                    | iona                                                                                                    |                                                                                             |                                                                                             |                                                                                                  |
| an le-                                    | -1-1-1-1-1-1-1-1-1-1-1-1-1-1-1-1-1-1-1-1                                                                                                    | Jung                                                                                                    |                                                                                             |                                                                                             |                                                                                                  |
| 1005                                      | - 7                                                                                                    |                                                                                                    |                                                                                             |                                                                                             |                                                                                                  |
| ญชา                                       | ด เกย                                                                                                    |                                                                                                    |                                                                                             |                                                                                             |                                                                                                  |
| uiña                                      | 27/03/1984                                                                                                    | 4                                                                                                    |                                                                                             |                                                                                             |                                                                                                  |
| ายุ                                       | 38                                                                                                    |                                                                                                    |                                                                                             |                                                                                             |                                                                                                  |
| อยู่ตา                                    | ามทะเบียนบ้าน                                                                                                    |                                                                                                    |                                                                                             |                                                                                             |                                                                                                  |
| mail<br>İoyau                             | ประเภทกิจกรรมการพัฒนาวิชาชีพวิศวกรรมต่อเนื่อง (ย้อนห                                                                                                    | ลัง 3 ปี)                                                                                                    |                                                                                             |                                                                                             |                                                                                                  |
|                                           | ประเภทกิจกรรม                                                                                                    | คะแนนสูงสุด                                                                                                    | 0ñ 1.                                                                                       | បីក់ 2                                                                                      | ปีที่ 3                                                                                          |
|                                           |                                                                                                    |                                                                                                    |                                                                                             |                                                                                             |                                                                                                  |
| 1                                         | การศึกษาแบบเป็นทางการ                                                                                                    | 80                                                                                                    | a                                                                                           | ٥                                                                                           | 0                                                                                                |
| 1<br>2                                    | การศึกษาแบบเป็นทางการ<br>การศึกษาแบบไม่เป็นทางการ                                                                                                    | 80<br>20                                                                                                    | 0<br>0                                                                                      | 0                                                                                           | 0<br>0                                                                                           |
| 1<br>2<br>3                               | การศึกษาแบบเป็นกางการ<br>การศึกษาแบบไข่เป็นทางการ<br>การเข้าร่วมสัมมนาและการประชุมทางวิชาการหรือวิชาชีพ                                                                                                    | 80<br>20<br>60                                                                                                    | 0<br>0<br>0                                                                                 | 0.<br>0.<br>0.                                                                              | 0<br>0<br>0                                                                                      |
| 1<br>2<br>3<br>4                          | การศึกษาแบบเป็นตางการ<br>การศึกษาแบบไม่เป็นทางการ<br>การเข้าร่วมสับขนาและการประชุนทางวิชาการหรือวิชาชีพ<br>การเข้ามีส่วนร่วมในกิจกรรมวิชาชีพ                                                                                                    | 80<br>20<br>60<br>60                                                                                                    | 0<br>0<br>0<br>0                                                                            | 0<br>0<br>0<br>0                                                                            | 0<br>0<br>0                                                                                      |
| 1<br>2<br>3<br>4<br>5                     | การศึกษาแบบเป็นตางการ<br>การศึกษาแบบไม่เว็มทางการ<br>การเข้าร่วมสัมขนานเละการประชุนทางวิชาการหรือวิชาชีพ<br>การเข้ามีส่วนร่วมในกิจกรรมวิชาชีพ<br>กิจกรรมบริการวิชาชีพ                                                                                                    | 80<br>20<br>60<br>60<br>60                                                                                                   | 0<br>0<br>0<br>0                                                                            | 0<br>0<br>0<br>0                                                                            | 0<br>0<br>0<br>0                                                                                 |
| 1<br>2<br>3<br>4<br>5<br>6                | การศึกษาแบบเป็นตางการ<br>การศึกษาแบบไม่เป็นทางการ<br>การเข้าร่วมสัมขนานเละการประชุนทางวิชาการหรือวิชาชีพ<br>การเข้ามีส่วนร่วมในกิจกรรมวิชาชีพ<br>กิจกรรมบริการวิชาชีพ<br>การมีส่วนร่วมในวงการอุดสาหกรรม                                                                                                    | 80<br>20<br>60<br>60<br>80<br>80                                                                                             | 0<br>0<br>0<br>0<br>0<br>0                                                                  | 0<br>0<br>0<br>0<br>0                                                                       | 0<br>0<br>0<br>0<br>0                                                                            |
| 1<br>2<br>3<br>4<br>5<br>6<br>7           | การศึกษาแบบเป็นตางการ<br>การศึกษาแบบไม่เป็นทางการ<br>การเข้าร่วมสัมขนานเละการประชุนทางวิชาการหรือวิชาชีพ<br>การเข้ามีส่วนร่วมในกิจกรรมวิชาชีพ<br>กิจกรรมบริการวิชาชีพ<br>การมีส่วนร่วมในวงการอุดสาหกรรม<br>การมีส่วนร่วมในวงการอุดสาหกรรม                                                                                                    | 80<br>20<br>60<br>60<br>80<br>80<br>80<br>80                                                                                 | 0<br>0<br>0<br>0<br>0<br>0                                                                  | 0<br>0<br>0<br>0<br>0<br>0                                                                  | 0<br>0<br>0<br>0<br>0<br>0                                                                       |
| 1<br>2<br>3<br>4<br>5<br>6<br>7<br>8      | การศึกษาแบบเป็นตางการ<br>การศึกษาแบบไม่เป็นทางการ<br>การเข้าร่วมสัมขนานเละการประชุนทางวิชาการหรือวิชาชีพ<br>การเข้ามีส่วนร่วมในกิจกรรมวิชาชีพ<br>กิจกรรมบริการวิชาชีพ<br>การมีส่วนร่วมในวงการอุดสาหกรรม<br>การมีส่วนร่วมในวงการอุดสาหกรรม<br>การสร้างสรรค์ความรู้ความข่านาญในวิชาชีพ<br>การจดสิทธิบัตรที่เกี่ยวข้องกับงานวิศวกรรม                                                                                                    | 80<br>20<br>60<br>60<br>80<br>80<br>80<br>80                                                                                 | 0<br>0<br>0<br>0<br>0<br>0<br>0<br>0                                                        | 0<br>0<br>0<br>0<br>0<br>0<br>0                                                             | 0<br>0<br>0<br>0<br>0<br>0<br>0<br>0                                                             |
| 1<br>2<br>3<br>4<br>5<br>6<br>7<br>8<br>9 | การศึกษาแบบเป็นตางการ<br>การศึกษาแบบไม่เว็มกางการ<br>การเข้าร่วมสัมขนานเละการประชุนทางวิชาการหรือวิชาชีพ<br>การเข้ามีส่วนร่วมในกิจกรรมวิชาชีพ<br>กิจกรรมบริการวิชาชีพ<br>การมีส่วนร่วมในวงการอุดสาหกรรม<br>การมีส่วนร่วมในวงการอุดสาหกรรม<br>การสร้างสรรค์ความรู้ความด่านาญในวิชาชิพ<br>การจดสิทธิบัตรที่เกี่ยวข้องกับงานวิศวกรรม<br>การศึกษาผ่านสื่อซีเล็กตรอมิกส์ (E-learning)                                                                                                    | 80<br>20<br>60<br>60<br>80<br>80<br>80<br>100                                                                                | 0<br>0<br>0<br>0<br>0<br>0<br>0<br>0<br>0                                                   | 0<br>0<br>0<br>0<br>0<br>0<br>0<br>0<br>0<br>0                                              | 0<br>0<br>0<br>0<br>0<br>0<br>0<br>0<br>0<br>0<br>0<br>0                                         |
| 1<br>2<br>3<br>4<br>5<br>6<br>7<br>8<br>9 | การศึกษาแบบเป็นตางการ:<br>การศึกษาแบบไม่เป็นทางการ:<br>การเข้าร่วมสัมผมาและการประชุมทางวิชาการหรือวิชาชีพ<br>การเข้ามีส่วนร่วมในกิจกรรมวิชาชีพ<br>กิจกรรมบริการวิชาชีพ<br>การมีส่วนร่วมในวงการฮุดสาหกรรม<br>การอิสังสรรค์ความรู้ความอ่านาญในวิชาชิพ<br>การจดสิทธิบัตรที่เกี่ยวข้องกับงานวิศวกรรม<br>การศึกษาผ่านสื่ออีเล็กกรจมิกส์ (E-learning)<br>901-การศึกษาผ่านสื่ออีเล็กกรจมิกส์ (E-learning)<br>901-การศึกษาผ่านสื่ออีเล็กกรจมิกส์ (E-learning)<br>901-การศึกษาผ่านสื่ออีเล็กกรจมิกส์ (E-learning)<br>901-การศึกษาผ่านสื่ออีเล็กกรจมิกส์ (Cours - San San Jacobar)<br>การยื่อน 25 เมาการรียมรี สมบบเชื่อง<br>ปฏิบัติการ 3) ระบบการประเมียนผล (ด้วยวาจา หรือแบบช้อ<br>เขียน)                                                                                                    | 80<br>20<br>60<br>60<br>80<br>80<br>80<br>100<br>-<br>80                                                                     | 0<br>0<br>0<br>0<br>0<br>0<br>0<br>0<br>0<br>0                                              | α<br>0<br>0<br>0<br>0<br>0<br>0<br>0<br>0<br>0<br>0<br>0<br>0<br>0                          | 0<br>0<br>0<br>0<br>0<br>0<br>0<br>0<br>0<br>5                                                   |
| 1<br>2<br>3<br>4<br>5<br>6<br>7<br>8<br>9 | การศึกษาแบบเป็นตางการ:<br>การศึกษาแบบไม่เป็นทางการ:<br>การเข้าร่วมสัมขนนาและการประชุนทางวิชาการหรือวิชาชิพ<br>การเข้ามีส่วนร่วมในกิจกรรมวิชาชิพ<br>กิจกรรมบริการวิชาชิพ<br>การมีส่วนร่วมในวงการอุดสาหกรรม<br>การมีส่วนร่วมในวงการอุดสาหกรรม<br>การจิสิทธิบัตรที่เกี่ยวข้องกับงานวิศวกรรม<br>การจิศิทษาพ่านสื่อชีเล็กตรอบิกส์ (E-learning)<br>901:การศึกษาพ่านสื่อชีเล็กตรอบิกส์ (E-learning)<br>901:การศึกษาพ่านสื่อชีเล็กตรอบิกส์ (E-learning)<br>901:การศึกษาพ่านสื่อชีเล็กตรอบิกส์ (E-learning)<br>901:การศึกษาพ่านสื่อชีเล็กตรอบิกส์ (E-learning)<br>1910:การ 10 รบบการประเมินผล (ด้วยวาจา หรือแบบข้อ<br>เขียน)                                                                                                    | 80<br>20<br>60<br>60<br>80<br>80<br>80<br>100<br>-<br>80<br>20                                                               | 0<br>0<br>0<br>0<br>0<br>0<br>0<br>0<br>0<br>0<br>0                                         | 0<br>0<br>0<br>0<br>0<br>0<br>0<br>0<br>0<br>0<br>0<br>0<br>0<br>0<br>0<br>0<br>0<br>0<br>0 | 0<br>0<br>0<br>0<br>0<br>0<br>0<br>0<br>0<br>0<br>0<br>0<br>0<br>0<br>0<br>0<br>0<br>0<br>0      |
| 1<br>2<br>3<br>4<br>5<br>6<br>7<br>8<br>9 | การศึกษาแบบเป็นตางการ:<br>การศึกษาแบบไม่เป็นทางการ:<br>การเข้าร่วมสัมขนบาและการประชุมทางวิชาการหรือวิชาชีพ<br>การเข้ามีส่วนร่วมในกิจกรรมวิชาชีพ<br>กิจกรรมบริการวิชาชีพ<br>การมีส่วนร่วมในวงการอุตสาหกรรม<br>การสีส่วนร่วมในวงการอุตสาหกรรม<br>การสักษาผ่านสื่อสิ่งกิตรอนิกส์ (E-learning)<br>901การศึกษาผ่านสื่อสิ่งกิตรอนิกส์ (E-learning)<br>901การศึกษาผ่านสื่อสิ่งกิตรอนิกส์ (E-learning)<br>901การศึกษาผ่านสื่อสิ่งกิตรอนิกส์ (E-learning)<br>901การศึกษาหวัยเริ่มชาการรับกระบบเรื่อง<br>มายารศึกษายามสร้ามชี้เป็นผล (ตัวชวาตร (E-<br>learning) สำหรับประเททกิจกรรมที่ 1 มีระบบการรม (E-<br>learning) สำหรับประเททกิจกรรมที่ 1                                                                                                    | 80<br>20<br>60<br>60<br>80<br>80<br>100<br>-<br>80<br>80<br>20<br>80                                                         |                                                                                             | 0<br>0<br>0<br>0<br>0<br>0<br>0<br>0<br>0<br>0<br>0<br>0<br>0<br>0<br>0<br>0<br>0<br>0<br>0 | 0<br>0<br>0<br>0<br>0<br>0<br>0<br>0<br>0<br>0<br>0<br>0<br>0<br>0<br>0<br>0<br>0<br>0<br>0      |
| 1<br>2<br>3<br>4<br>5<br>6<br>7<br>8<br>9 | การศึกษาแบบเป็นตางการ:<br>การศึกษาแบบไม่เป็นทางการ:<br>การศึกษาแบบไม่เป็นทางการ:<br>การเข้าร่วมสัมบนาและการประชุนทางวิชาการหรือวิชาชีพ<br>การเข้ามีส่วนร่วมในกิจกรรมวิชาชีพ<br>การมีส่วนร่วมในวงการอุดสาหกรรม<br>การฉล้างสรรค์ความรู้ความชำนาญในวิชาชิพ<br>การจดสิทธิบตรที่เกี่ยวข้องกับงานวิศวกรรม<br>การสถ้างสรรค์ความรู้ความชำนาญในวิชาชิพ<br>การจดสิทธิบตรที่เกี่ยวข้องกับงานวิศวกรรม<br>เการศึกษาผ่านสื่ออีเล็กตรอบิกส์ (E-learning)<br>901:การศึกษาผ่านสื่ออีเล็กตรอบิกส์ (E-learning)<br>902:การศึกษาผ่านสื่ออีเล็กตรอบิกส์ (E-learning)<br>902:การศึกษาผ่านสื่ออีเล็กตรอบิกส์ (E-learning)<br>902:การศึกษาผ่านสื่ออิเล็กตรอบิกส์กางวิศวกรรม (E-<br>learning) สำหรับประเภทกิจกรรมที่ 2<br>903:การศึกษาผ่านสื่ออิเล็กตรอบิกส์กางวิศวกรรม (E-<br>learning) สำหรับประเภทกิจกรรมศี 2                                                                                                    | 80<br>20<br>60<br>60<br>80<br>80<br>100<br>-<br>80<br>20<br>20<br>60<br>80                                                   | 0<br>0<br>0<br>0<br>0<br>0<br>0<br>0<br>0<br>0<br>0<br>0<br>0<br>0<br>0<br>0<br>0<br>0      | 0<br>0<br>0<br>0<br>0<br>0<br>0<br>0<br>0<br>0<br>0<br>0<br>0<br>0<br>0<br>0<br>0<br>0<br>0 | 0<br>0<br>0<br>0<br>0<br>0<br>0<br>-<br>-<br>-<br>6<br>0<br>0<br>0<br>0<br>0<br>0<br>0<br>0<br>0 |
| 1<br>2<br>3<br>4<br>5<br>6<br>7<br>8<br>9 | การศึกษาแบบเป็นตางการ:<br>การศึกษาแบบไม่เป็นทางการ:<br>การศึกษาแบบไม่เป็นทางการ<br>การเข้าร่วมสัมขนาและการประชุมกางวิชาการหรือวิชาชีพ<br>การเข้ามีส่วนร่วมในกิจกรรมวิชาชีพ<br>กิจกรรมบริการวิชาชีพ<br>การมีส่วนร่วมในวงการอุดสาหกรรม<br>การสถ้างสรรค์ความรู้ความดำนาญในวิชาชิพ<br>การจดสิทธิบัตรที่เกี่ยวข้องกับงานวิศวกรรม<br>การจดสิทธิบัตรที่เกี่ยวข้องกับงานวิศวกรรม<br>การศึกษาผ่านสื่ออิเล็กกรอบัตส์ (E-learning)<br>901:การศึกษาผ่านสื่ออิเล็กกรอบัตส์ (T-learning)<br>901:การศึกษาผ่านสื่ออิเล็กกรอบัตส์ (T-learning)<br>901:การศึกษาผ่านสื่ออิเล็กกรอบัตส์ (T-learning)<br>901:การศึกษาผ่านสื่ออิเล็กกรอบัตส์ (T-learning)<br>902:การศึกษาผ่านสื่ออิเล็กกรอบัตส์ (T-learning)<br>902:การศึกษาผ่านสื่ออิเล็กกรอบัตส์ (T-learning)<br>902:การศึกษาผ่านสื่ออิเล็กกรอบัตส์ (T-learning)<br>905:การศึกษาผ่านสื่ออิเล็กกรอบัตส์ (T-learning)<br>905:การศึกษาผ่านสื่ออิเล็กกรอบัตส์ (T-learning)<br>905:การศึกษาผ่านสื่ออิเล็กรอบัตส์ (T-learning)<br>905:การศึกษาผ่านสื่ออิเล็กรอบัตส์ (T-learning)<br>905:การศึกษาผ่านสื่ออิเล็กรอบัตส์ (T-learning) | 80<br>20<br>60<br>60<br>80<br>80<br>100<br>-<br>-<br>-<br>-<br>-<br>-<br>-<br>-<br>-<br>-<br>-<br>-<br>-<br>-<br>-<br>-<br>- | 0<br>0<br>0<br>0<br>0<br>0<br>0<br>0<br>0<br>0<br>0<br>0<br>0<br>0<br>1<br>5<br>0           | 0<br>0<br>0<br>0<br>0<br>0<br>0<br>0<br>0<br>0<br>0<br>0<br>0<br>0<br>0<br>0<br>0<br>0<br>0 | 0<br>0<br>0<br>0<br>0<br>0<br>0<br>0<br>0<br>5<br>5<br>0<br>0<br>0<br>0<br>0<br>0<br>0<br>0      |
| 1<br>2<br>3<br>4<br>5<br>6<br>7<br>8<br>9 | การศึกษาแบบเป็นตางการ:<br>การศึกษาแบบไม่เป็นทางการ:<br>การเข้าร่วมสัมบบาและการประชุมทางวิชาการหรือวิชาชีพ<br>การเข้ามีส่วนร่วมในกิจกรรมวิชาชีพ<br>กิจกรรมบริการวิชาชีพ<br>การมีส่วนร่วมในวงการฮุดสาหกรรม<br>การอิสัจจรรค์ความรู้ความช่านาญในวิชาชิพ<br>การจดสิทธิบัตรที่เกี่ยวข้องกับงานวิศวกรรม<br>การศึกษาผ่านสื่ออีเล็กกรจมิกส์ (E-learning)<br>901-การศึกษาผ่านสื่ออีเล็กกรจมิกส์ (E-learning)<br>901-การศึกษาผ่านสื่ออีเล็กกรจมิกส์ (E-learning)<br>901-การศึกษาผ่านสื่ออีเล็กกรจมิกส์ (E-learning)<br>901-การศึกษาผ่านสื่ออิเล็กกรจมิกส์ (E-learning)<br>902-การศึกษาผ่านสื่ออิเล็กกรจมิก ส์ (E-learning)<br>902-การศึกษาผ่านสื่ออิเล็กกรจมิก ส์ (E-learning)<br>902-การศึกษาผ่านสื่ออิเล็กกรจมิก ส์กางวิศวกรรม (E-<br>learning) สำหรับประเภทกิจกรรมที่ 3<br>905-การศึกษาผ่านสื่ออิเล็กกรจมิก ส์กางวิศวกรรม (E-<br>learning) สำหรับประเภทกิจกรรมที่ 3                                                                                                    | 80<br>20<br>60<br>60<br>80<br>80<br>100<br>-<br>-<br>80<br>20<br>60<br>80<br>80<br>80<br>80<br>80                            | 0<br>0<br>0<br>0<br>0<br>0<br>0<br>0<br>0<br>0<br>0<br>0<br>0<br>0<br>0<br>0<br>0<br>0<br>0 | α<br>0<br>0<br>0<br>0<br>0<br>0<br>0<br>0<br>0<br>0<br>0<br>0<br>0                          | 0<br>0<br>0<br>0<br>0<br>0<br>0<br>0<br>0<br>0<br>0<br>0<br>0<br>0<br>0<br>0                     |

**สมาชิกสามารถ ค<sup>ุ้</sup>นหาข<sup>้</sup>อมูลโดย** : รหัสกิจกรรม , วันที่จัดกิจกรรม จากนั้นกดปุ่ม **ค<sup>ุ้</sup>นหาข<sup>้</sup>อมูล** หรือสามารถกดปุ่ม **ล<sup>้</sup>างการค<sup>ุ้</sup>นหา** 

| ารองข้อมูล                           |   |            |          |            |     |             |              |
|--------------------------------------|---|------------|----------|------------|-----|-------------|--------------|
| ค้นหาข้อมูล                          |   |            |          |            |     |             |              |
| รหัสกิจกรรม                          |   |            |          |            |     |             |              |
| เลือกช่วงเวลา ตั้งแต่วันที่ - วันที่ |   |            |          |            |     |             |              |
| วันที่จัดกิจกรรม                     | + | dd/mm/uuuu | <b>H</b> | dd/mm/uuuu | E I | ค้นหาข้อมูล | ล้างการค้นหา |

6 สมาชิกสามารถ Download ข้อมูลคะแนน ได้โดย ตักเลือกรายการที่ต้องการ จากนั้นกดปุ่ม Export ข้อมูลคะแนน

ประวัติคะแนน CPD Download ข้อมูลประเภทกิจกรรม (ย้อนหลัง 3 ปี) Export ข้อมูลคะแนน วันที่สิ้นสุดกิจกรรม วันที่จัดกิจกรรม ชื่อหน่วยงานที่จัดกิจกรรม ชื่อกิจกรรม ประเภทกิจกรรม CPD รหัสกิจกรรม 1/07/2565 01/07/2565 การศึกษาแบบไม่เป็นทางการ บันทึกกิจกรรมทดสอบ ~ 10 พ.ศ. 65 สัมมนา เรื่อง การขอหนังสือรับรองความรู้ความชำนาญในการประกอบวิชาชีพวิศวก' 0/05/2565 10/05/2565 สภาวิศวกร การศึกษาผ่านสื่ออิเล็กทรอนิกส์ (E-learning) 909-04-1000/6505-001 10/05/2565 สภาวิศวกร การศึกษาผ่านสื่ออิเล็กทรอนิกส์ (E-learning) 10 พ.ศ. 65 สัมมนา เรื่อง การขอหนังสือรับรองความรู้ความชำนาญในการประกอบวิชาชีพวิศวกฯ 0/05/2565 909-04-1000/6505-001 การศึกษาผ่านสื่ออิเล็กทรอนิกส์ (E-learning) 904-01-2017/6504-001 หลักมูลฐานของการออกแบบคอนกรีตเสริมเหล็ก องค์อาคารสำคัญ (Module 2) 2/04/2565 22/04/2565 สมาคมคอนกรีตแห่งประเทศไทย 1 5/03/2565 25/03/2565 สมาคมคอนกรีตแห่งประเทศไทย การศึกษาผ่านสื่ออิเล็กทรอนิกส์ (E-learning) 904-01-2017/6503-001 หลักมูลฐานของการออกแบบคอนกรีตเสริมเหล็ก องค์อาคารสำคัญ (Module 1) ~ 8/01/2565 28/01/2565 สภาวิศวกร การศึกษาผ่านสื่ออิเล็กทรอนิกส์ (E-learning) 909-00-1000/6501-008 28 ม.ศ.65 Future of Engineers : "ทางออกปัญหาฝุ่น PM2.5 แก้ไขอย่างไรให้ตรงจุด" ติกเลือกรายการกิจกรรม

ึกดปุ่ม Export ข<sup>้</sup>อมูลคะแนน

5

| • ]                                                                                        | ั <mark>ศวก</mark>                                                                                                    | สำนัก<br>S <sup>1616/1</sup><br>สายด่วน                                                            | งานสภาวิศวก<br>ถนนลาดพร้าว แขวง<br>1303 http://www.                                                                 | <b>าร</b><br>ววังทองหลาง เขตวังทอง<br>coe.or.th เลขประจำตัวผู้                                                                                   | งหลาง กรุงเทพมหา<br>มู้เสียภาษี 09940000                                                                          | UAS 10310<br>004290                                                                     |                                        |                            |               |
|--------------------------------------------------------------------------------------------|----------------------------------------------------------------------------------------------------|----------------------------------------------------------------------------------------------------|----------------------------------------------------------------------------------------------------|----------------------------------------------------------------------------------------------------|----------------------------------------------------------------------------------------------------|-----------------------------------------------------------------------------------------|----------------------------------------|----------------------------|---------------|
|                                                                                            |                                                                                                    | เอกสารเ                                                                                            | หน่วยความรู้                                                                                                    | ัการพัฒนาวิชา                                                                                                    | าชีพวิศวกรร                                                                                                    | มต่อเนื่อง (Pl                                                                          | DU)                                    |                            |               |
| ชื่อ-นามส                                                                                  | กุล (ภาษาไทย)                                                                                                    |                                                                                                    | นางสา:                                                                                                    | วเลาวรส ชุ่มเสนา                                                                                                    |                                                                                                    |                                                                                         |                                        |                            |               |
| ชื่อ-นามส                                                                                  | เกุล (ภาษาอังกฤ                                                                                                    | lt)                                                                                                | Miss.Sa                                                                                                    | aowarot Chumsena                                                                                                    |                                                                                                    |                                                                                         |                                        |                            |               |
| เลขประจำ                                                                                   | าตัวประชาชน                                                                                                    |                                                                                                    |                                                                                                    |                                                                                                    |                                                                                                    |                                                                                         |                                        |                            |               |
| สัญชาติ                                                                                    |                                                                                                    |                                                                                                    | ไทย                                                                                                    |                                                                                                    |                                                                                                    |                                                                                         |                                        |                            |               |
| วันเกิด                                                                                    |                                                                                                    |                                                                                                    | 1.1.1                                                                                                    |                                                                                                    |                                                                                                    |                                                                                         |                                        |                            |               |
| อายุ                                                                                       |                                                                                                    |                                                                                                    | 26                                                                                                    |                                                                                                    |                                                                                                    |                                                                                         |                                        |                            |               |
|                                                                                            |                                                                                                    |                                                                                                    |                                                                                                    |                                                                                                    |                                                                                                    |                                                                                         |                                        |                            |               |
| ที่อยู่ตาม                                                                                 | ทะเบียนบ้าน                                                                                                    |                                                                                                    |                                                                                                    |                                                                                                    |                                                                                                    |                                                                                         |                                        |                            |               |
| ที่อยู่ตาม<br>ที่อยู่จัดส่                                                                 | ทะเบียนบ้าน<br>งเอกสาร                                                                                                    |                                                                                                    |                                                                                                    |                                                                                                    |                                                                                                    |                                                                                         |                                        |                            |               |
| ที่อยู่ตาม<br>ที่อยู่จัดส่<br>โทรศัพท์                                                     | ทะเบียนบ้าน<br>งเอกสาร                                                                                                    |                                                                                                    |                                                                                                    |                                                                                                    |                                                                                                    |                                                                                         |                                        |                            |               |
| ที่อยู่ตาม<br>ที่อยู่จัดส่<br>โทรศัพท์<br>Email                                            | ทะเบียนบ้าน<br>งเอกสาร                                                                                                    |                                                                                                    |                                                                                                    |                                                                                                    |                                                                                                    |                                                                                         |                                        |                            |               |
| ที่อยู่ตาม<br>ที่อยู่จัดส่<br>โทรศัพท์<br>Email<br>ข้อมูลหน่:                              | <b>ทะเบียนบ้าน</b><br>งเอกสาร<br>วยความรู้การพัช                                                                                                    | บนาวิชาชีพวิศว                                                                                     | อกรรมต่อเนื่อง PDU                                                                                                  |                                                                                                    |                                                                                                    |                                                                                         |                                        |                            |               |
| ที่อยู่ตาม<br>ที่อยู่จัดส่<br>โทรศัพท์<br>Email<br>ข้อมูลหน่ะ<br>ลำดับ                     | <b>ทะเบียนบ้าน</b><br>งเอกสาร<br>วยความรู้การพัด<br>วันที่จัด<br>กิจกรรม                                                                                        | มนาวิชาชีพวิศว<br>วันที่สิ้นสุด<br>กิจกรรม                                                         | วกรรมต่อเนื่อง PDU<br>ชื่อหน่วยงานที่จัด<br>กิจกรรม                                                                 | ประเภทกิจกรรม                                                                                                    | รหัสกิจกรรม                                                                                                    | รายชื่อกิจกรรม                                                                          | ຮັ່ວໂມຈ<br>ປກຼັບຕັ                     | น้ำ<br>หนัก                | จำ<br>หเ<br>P |
| ที่อยู่ตาม<br>ที่อยู่จัดส่<br>โทรศัพท์<br>Email<br>ข้อมูลหน่ะ<br>ลำดับ<br>1                | <b>ทะเบียนบ้าน</b><br>งเอกสาร<br>วยความรู้การพัด<br>วันที่จัด<br>กิจกรรม<br>29/06/2018                                                                          | มนาวิชาชีพวิศว<br>วันที่สิ้นสุด<br>กิจกรรม<br>28/04/2022                                           | อกรรมต่อเนื่อง PDU<br>ชื่อหน่วยงานที่จัด<br>กิจกรรม<br>องค์กรจั้นชี                                                 | ประเภทกิจกรรม<br>การเข้ามีส่วนร่วมใน<br>กิจกรรมวิชาชีพ                                                                                           | รหัสกิจกรรม<br>401-07-6504-<br>032                                                                                | รายชื่อกิจกรรม<br>กิจกรรมตักน้ำฝน                                                       | ຮັ່ວໂມຈ<br>ປฏิบัติ<br>5                | น้ำ<br>หนัก<br>0           | จำ<br>หเ<br>P |
| ที่อยู่ตาม<br>ที่อยู่จัดส่<br>โทรศัพท์<br>Email<br>ข้อมูลหน่ะ<br>ลำดับ<br>1<br>2           | <b>ทะเบียนบ้าน</b><br>งเอกสาร<br>วยความรู้การพัด<br>วันที่จัด<br>กิจกรรม<br>29/06/2018<br>30/06/2019                                                            | มนาวิชาชีพวิศว<br>วันที่สิ้นสุด<br>กิจกรรม<br>28/04/2022<br>20/04/2022                             | วกรรมต่อเนื่อง PDU<br>ชื่อหน่วยงานที่จัด<br>กิจกรรม<br>องค์กรจิ้นซี<br>องค์กรจิ้นซี                                 | ประเภทกิจกรรม<br>การเข้ามีส่วนร่วมใน<br>กิจกรรมวิชาชีพ<br>การศึกษาแบบไม่เป็น<br>ทางการ                                                           | รหัสกิจกรรม<br>401-07-6504-<br>032<br>202-04-6504-<br>034                                                         | รายชื่อกิจกรรม<br>กิจกรรมตักน้ำฝน<br>ฟ้าฝน                                              | ชั่วโบง<br>ปฎิบัติ<br>5<br>5           | น้ำ<br>หนัก<br>0<br>0      | จำ<br>หเ<br>P |
| ที่อยู่ตาม<br>ที่อยู่จัดส่<br>โทรศัพท์<br>Email<br>ข้อมูลหน่ะ<br>ลำดับ<br>1<br>2<br>3      | <b>ทะเบียนบ้าน</b><br>งเอกสาร<br>วัยความรู้การพัด<br>วันที่จัด<br>กิจกรรม<br>29/06/2018<br>30/06/2019<br>29/06/2021                                             | ามนาวิชาชีพวิศ:<br>วันที่สั้นสุด<br>กิจกรรม<br>28/04/2022<br>20/04/2022<br>03/07/2022              | อกรรมต่อเนื่อง PDU<br>ชื่อหน่วยงานที่จัด<br>กิจกรรม<br>องค์กรจิ้นชี<br>องค์กรจิ้นชี<br>สมัครแม่ข่าย                 | ประเภทกิจกรรม<br>การเข้ามีส่วนร่วมใน<br>กิจกรรมวิชาชีพ<br>การศึกษาแบบไม่เป็น<br>กางการ<br>การศึกษาแบบเป็น<br>ทางการ                              | รหัสกิจกรรม<br>401-07-6504-<br>032<br>202-04-6504-<br>034<br>102-03-<br>3054/6507-038                             | รายชื่อกิจกรรม<br>กิจกรรมตักน้ำฝน<br>ฟ้าฝน<br>กิจกรรม102ทดสอบ                           | ຮັ່ວໂມຈ<br>ປฏิบัติ<br>5<br>5<br>8      | น้ำ<br>หนัก<br>0<br>2      | จำ<br>หเ<br>P |
| ที่อยู่ตาม<br>ที่อยู่จัดส่<br>โทรศัพท์<br>Email<br>ข้อมูลหน่:<br>สำดับ<br>1<br>2<br>3<br>4 | <ul> <li>ทะเบียนบ้าน</li> <li>งเอกสาร</li> <li>วันที่จัด<br/>กิจกรรม</li> <li>29/06/2018</li> <li>30/06/2019</li> <li>29/06/2021</li> <li>29/06/2022</li> </ul> | ณนาวิชาชีพวิศ:<br>วันที่สิ้นสุด<br>กิจกรรม<br>28/04/2022<br>20/04/2022<br>03/07/2022<br>03/07/2022 | วกรรมต่อเนื่อง PDU<br>ชื่อหน่วยงานที่จัด<br>กิจกรรม<br>องค์กรจิ้นชี<br>องค์กรจิ้นชี<br>สมัครแม่ข่าย<br>สมัครแม่ข่าย | ประเภททิจกรรม<br>การเข้ามีส่วนร่วมใน<br>ทิจกรรมวิชาชีพ<br>การศึกษาแบบไม่เป็น<br>ทางการ<br>การศึกษาแบบเป็น<br>ทางการ<br>การศึกษาแบบเป็น<br>ทางการ | รหัสกิจกรรม<br>401-07-6504-<br>032<br>202-04-6504-<br>034<br>102-03-<br>3054/6507-038<br>102-06-<br>3054/6507-041 | รายชื่อกิจกรรม<br>กิจกรรมตักน้ำฝน<br>ฟ้าฝน<br>กิจกรรม102ทดสอบ<br>กิจกรรมทดสอบ<br>102 -4 | ຮັ່ວໂມຈ<br>ປກຼືນັດ<br>5<br>5<br>8<br>8 | น้ำ<br>หนัก<br>0<br>2<br>2 | จำ<br>หเ<br>P |

### (5) ยื่นอุทธรณ์ผลการเข้าร่วมกิจกรรม

**สมาชิกกรอกข้อมลเข้าสู่ระบบผู้ใช้งาน** <u>https://service.coe.or.th/</u> กดเข้าเมนู CPD จากนั้นกรอกข้อมูลเข้าสู่ระบบ และกดปุ่ม **ตรวจสอบ** 

| เยการบริการ                                                                                                    |                    | บริการสมาชกระบบพฒนาวชาชพวศวกรรมตอเน<br>กรุณากรอกรายละเอียด | อง       |
|----------------------------------------------------------------------------------------------------|--------------------|------------------------------------------------------------|----------|
| บพัฒนาวิศวกรรมต่อเนื่อง                                                                                                    |                    |                                                            |          |
| in in its state of the state of the state of | เลขประจำตัวประชาชน |                                                            |          |
| ยนเข้าร่วมกิจกรรม                                                                                                    | ชื่อ (ไทย)         | *<br>นามสกุล (ไทย)                                         |          |
| กรรมที่เข้าร่วม                                                                                                    |                    |                                                            |          |
| JU CPD                                                                                                    | วันเกิด            |                                                            |          |
| ผลการเข้าร่วมกิจกรรม                                                                                                    | เลขที่สมาชิก       |                                                            |          |
| 100                                                                                                    | 🤶 nău              |                                                            | осова    |
|                                                                                                    |                    |                                                            | กดปุ่ม ด |

2

1

### กดเข<sup>้</sup>าเมนู ยื่นอุทธรณ์ผลการเข<sup>้</sup>าร่วมกิจกรรม

ระบบจะแสดงรายการกิจกรรมที่สามารถกดยื่นอุทธรณ์ได้ จากนั้นกดปุ่ม **ยื่นอุทธรณ์** ในรายการที่ต้องการยื่นเรื่อง

| การบริการ                                  | จัดการข้อมูลกิจกรรม                       |                     |                                   |                         |                  |                       |             |                     |          |           |
|--------------------------------------------|-------------------------------------------|---------------------|-----------------------------------|-------------------------|------------------|-----------------------|-------------|---------------------|----------|-----------|
| บพัฒนาวิศวกรรมต่อเนื่อง                    | ค้นหาข้อมูล                               |                     |                                   |                         |                  |                       |             |                     |          |           |
| ŝn                                         | รหัสกิจกรรม                               |                     |                                   |                         |                  |                       |             |                     |          |           |
| ะเบียนเข้าร่วมกิจกรรม                      | เลือกช่วงเวลา ตั้งแต่วันที่<br>dd/mm/นนนน | - วันที่            | 🗂 dd/mm                           | 1/4444                  |                  |                       | คันหาข้อมูล | ล้างการค้นหา        |          |           |
| กกิจกรรมที่เข้าร่วม                        |                                           |                     |                                   |                         |                  |                       |             |                     |          |           |
| ถิคะแนน CPD                                | รหัสกิจกรรม                               | ชื่อกิจกรรม         | ประเภทกิจกรรม CPD                 | สาขาทางวิศวกรรม         | วันที่จัดกิจกรรม | ขั่วโมงปฏิบัติกิจกรรม | น้ำหนัก PDU | สถานะการยื่นอุทธรณ์ | หมายเหตุ |           |
| าธรณ์ผลการเข้าร่วมกิจกรรม<br>ภากระบบ กิดเข | <b>าเบบ</b> <sup>-06-3054/6507-041</sup>  | กิจกรรมทดสอบ 102 -4 | การศึกษาแบบเป็นทางการ             | สาขาวิศวกรรมสิ่งแวดล้อม | 29/06/2565       | 8                     | 15          |                     |          | ยื่นอุทธร |
|                                            | 102-03-3054/6507-038                      | กิจกรรม102ทดสอบ     | การศึกษาแบบเป็นทางการ             | สาขาวิศวกรรมไฟฟ้า       | 29/06/2564       | 8                     | 16          | ี กดปุ่ม            | ยื่นอุท  | ເຣຣຄ      |
|                                            | 202-04-6504-034                           | ฟ้าผ่น              | การศึกษาแบบไม่เป็นทางการ          | สาขาวิศวกรรมอุตสาหการ   | 30/06/2562       | 5                     | 2.5         | ÷.                  | $\sim$   | ยื่นอุทธร |
|                                            | 401-07-6504-032                           | กิจกรรมตักน้ำฝน     | การเข้ามีส่วนร่วมในกิจกรรมวิชาชีพ | สาขาวิศวกรรมเคมี        | 29/06/2561       | 5                     | 5           |                     |          | ยื่นอทธร  |

| 102-01-3058/6507-067     ประเภททิจกรรม CPD     การศึกษาแบบเป็นกางการ       ทดสอบกิจกรรม 102     จำนวนชั่วโมงที่ทำกิจกรรม     13       สาชาวิศวกรรมโชธา     ป้าหนัก     2       รักรที่สภาวิศวกรไห้การรับรองที่<br>ปการสอบ     วันที่เริ่มกิจกรรม     11/07/2022 09:00 น.                                            | 102-01-3058/6507-067 ประเภทกิจกรรม CPD การศึกษาแบบเป็นกางการ<br>ทดลอบกิจกรรม 102 จำนวมชั่วโม่งที่ทำกิจกรรม 13<br>สาขาวิศิวกรรมโยธา น้ำหนัก 2<br>มรมที่จัดโดยองค์กรที่สภาวิศวกรให้การรับธองที่ วันที่เริ่มกิจกรรม 11/07/2022 09:00 น.<br>ทดสอน                                            |
|----------------------------------------------------------------------------------------------------|----------------------------------------------------------------------------------------------------|
| 102-01-3058/6507-067         ประเทททิจกรรม CPD         การศึกษาแบบเป็นทางการ           ทดสอบทิจกรรม 102         จำนวมชั่วโมงที่ทำคิจกรรม         13           สาขาวิศวกรรมโยธา         น้ำหนัก         2           เกรที่สภาวิศวกรไห้การรับรองที่<br>ปการสอบ         วันที่เริ่มกิจกรรม         11/07/2022.09:00 น. | 102-01-3058/6507-067     ประเภทกิจกรรม CPD     การศึกษาแบบเป็นกางการ       กดลอบกิจกรรม 102     จำนวนชั่วโมงที่ทำกิจกรรม     13       สาขาวิศวกรรมโยธา     ป้าหนัก     2       มรมที่จั่ดโดยองค์กรที่สกาวิศวกรให้การรับรองที่<br>มีการสอบ     วันที่เริ่มกิจกรรม     11/07/2022 09:00 น. |
| ทดสอบทิจกรรม 102 จำนวนชั่วโมงที่ทำกิจกรรม 13<br>สาขาวิศวกรรมโยธา ม้าหนัก 2<br>เกรที่สภาวิศวกรให้การรับรองที่ วันที่เริ่มกิจกรรม 11/07/2022 09:00 น.<br>ปการสอบ<br>กดสอบ                                                                                                    | ทดลอบกัจกรรม 102 จำนวมชั่วโมงที่ทำกัจกรรม 13<br>สาขาวิศวกรรมโยธา น้ำหนัก 2<br>มรมที่จัดโดยองค์กรที่สภาวิควกรให้การรับรองที่ วันที่เริ่มกิจกรรม 11/07/2022 09:00 น.<br>มีการสอบ<br>ทดสอบ                                                                                                  |
| สาขาวิศวกรรมโยธา น้ำหนัก 2<br>การที่สภาวิศวกรให้การร่บรองที่ วินที่เริ่มทิงกรรม 11/07/2022 09:00 น.<br>ปีการสอบ<br>ทดสอบ                                                                                                    | สาขาวิศิวกรรมโยธา น้ำหนัก 2<br>มรมที่จัดโดยองค์กรที่สภาวิศวกรให้การรับรองที่ วันที่เริ่มกิจกรรม 11/07/2022.09:00 น.<br>มีการลอบ<br>ทดสอบ                                                                                                    |
| iกรที่สภาวิศวกรไห้การรับรองที่ วันที่เริ่มกิจกรรม 11/07/2022.09:00 น.<br>มีการสอบ<br>ทดสอบ                                                                                                    | มรมที่จัดโดยองค์กรที่สภาวิศวกรให้การรับรองที่ วันที่เริ่มกิจกรรม 11/07/2022.09:00 น.<br>มีการลอบ<br>ทดสอบ                                                                                                    |
| nadou                                                                                                    | naaau                                                                                                    |
|                                                                                                    |                                                                                                    |
|                                                                                                    |                                                                                                    |
|                                                                                                    |                                                                                                    |
|                                                                                                    |                                                                                                    |
| rea (K\$2, pma)                                                                                                    | (5) Jag W\$2 Jago K\$0. 000)                                                                                                    |
|                                                                                                    |                                                                                                    |

#### 4 ระบบจะแสดง pop-up ยืนยันการยื่นอุทธรณ์ จากนั้นกดปุ่ม OK

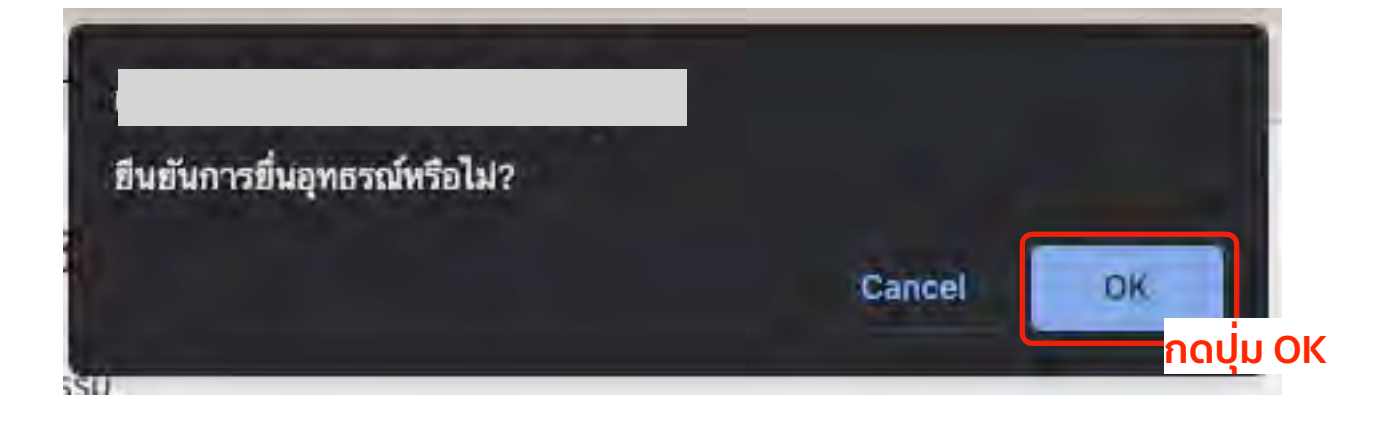

เมื่อบันทึกสำเร็จระบบจะแสดงข<sup>้</sup>อความแจ<sup>้</sup>ง "ระบบบันทึกข<sup>้</sup>อมูลสำเร็จ"

จากนั้นกดปุ่ม **ตกลง** เพื่กลับเข้าสู่หน้าหลัก

5

6

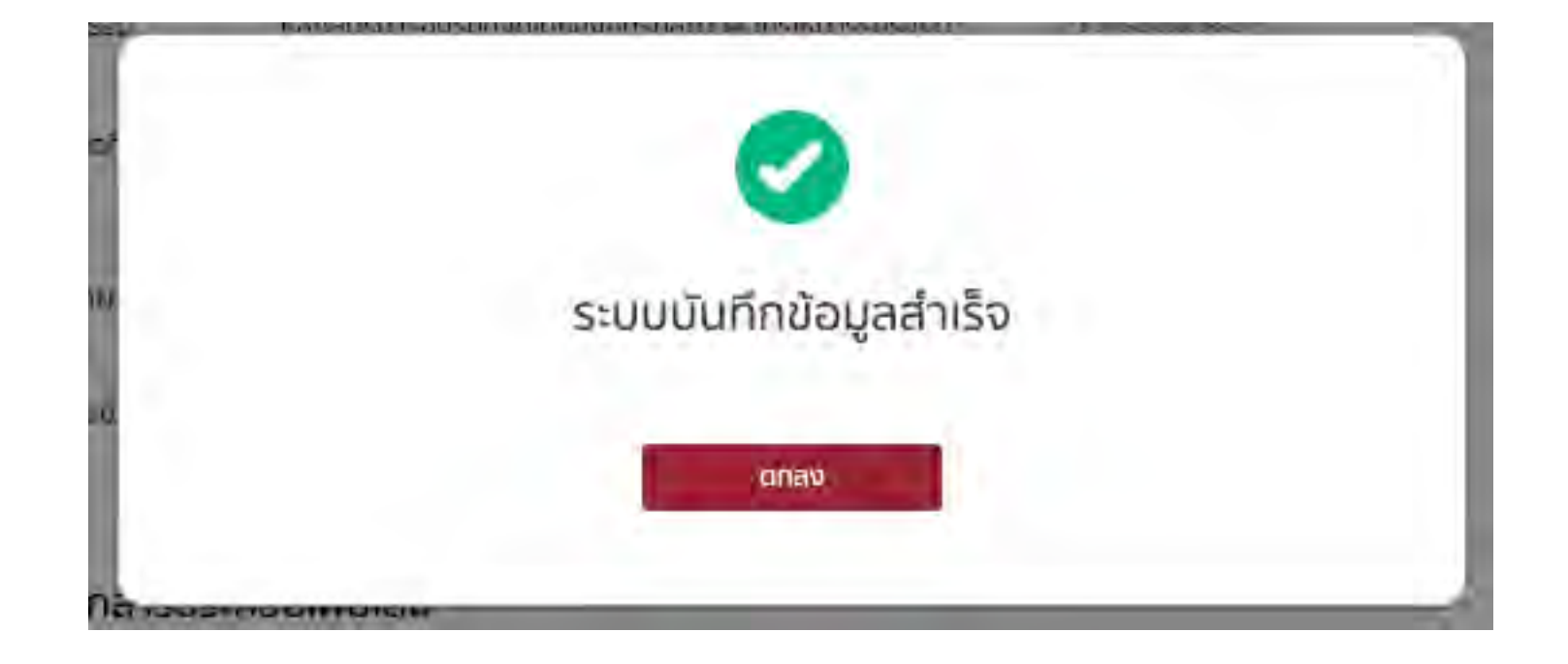

#### **สถานะรายการ 'รออนุมัติ'** รอเจ้าหน้าที่ตรวจสอบ

| มัดการข้อมูลกิจกรรม          |                     |                           |                         |                  |                       |             |                     |            |              |
|------------------------------|---------------------|---------------------------|-------------------------|------------------|-----------------------|-------------|---------------------|------------|--------------|
| จันหาข้อมูล                  |                     |                           |                         |                  |                       |             |                     |            |              |
| รหัสกิจกรรม                  |                     |                           |                         |                  |                       |             |                     |            |              |
| ลือกช่วงเวลา ตั้งแต่วันที่ - | วันที่              |                           |                         |                  | - 71                  | 22          |                     |            |              |
| dd/mm/yyyy                   |                     |                           | dd/mm/yyyy              |                  |                       | ค้มหาข้อมูล | ล้างการคันหา        |            |              |
|                              |                     |                           |                         |                  |                       |             |                     |            |              |
| าหัสกัจกรรม                  | ชื่อกัดกรรม         | ประเภทที่จกรรม CPD        | สาขาทางวิศากรรม         | วับที่จัดภิจกรรม | สั่วโมะปฏิบัติกิจกรรม | น้ำหนัก POU | สถานมาารยื่ออุทธรณ์ | พนะกระเพทุ |              |
| 102-01-3058/6507-067         | ทศสอบกิจกรรม 102    | การศึกษาแบบเป็นทางการ     | สาขาวิศวกรรมไฮอา        | 11/07/2565       | 13                    | 26          | รออกรัญ             |            |              |
| 102-04-3057/6507-064         | กิจกรรม 102 พดสอบ   | การศึกษาแบบเป็นทางการ     | สาขาวิศวกรรมยุตสาหการ   | 11/07/2565       | 8                     | 16          | 8                   | 3          | มีบรุสเทณ์   |
| 102-06-3054/6507-041         | กิจกรรมพดสอบ 102 -4 | การศึกษาแบบเป็นหางการ     | ซาบาวิศวกรรมสิ่งแวดด้อม | 29/06/2565       | 8                     | 15          |                     |            | ซีนสุทธรณ์   |
|                              | Activity 102 Test   | การศึกษาแบบเป็นทางการ     | สาขาวิศวกรรมยุตสาหการ   | 27/06/2565       | 6                     | 12          | 8                   | 8.         | Buquesia     |
| 102-03-3054/6507-038         | ก็จกรรม102ทดสอบ     | การศึกษาแบบเป็นหางการ     | สามาวิศวกรรมไหล้า       | 29/06/2564       | 8                     | 16          | ÷                   | +          | ซึ่งสุขตรมม่ |
| 202-04-6504-034              | พ้าผ่น              | การศึกษาแบบไม่เป็นทางการ  | สาขาวีควกรรมอุดสาหกาว   | 30/06/2562       | 2                     | 2.5         | ÷.                  | -          | สีบรุษรณม    |
|                              | The second second   | and Interior to Transa to | Nu militanica (         | 20/02/2521       | E                     |             |                     |            |              |

<mark>เมื่อเจ้าหน<sup>้</sup>าที่ตรวจสอบเรียบร<sup>้</sup>อยแล<sup>้</sup>ว สถานะรายการปรับเป็น 'อนุมัติ' และอัพเดทข<sup>้</sup>อมูลใหม<sup>่</sup> อัพเดตจำนวนชั่วโมงที่ปฏิบัติกิจกรรมและหน่วย PDU ที่ได้รับ</mark>

| ฉการข้อมูลกิจกรรม          |                    |                            |                          |                  |                       |              |                     |          |             |
|----------------------------|--------------------|----------------------------|--------------------------|------------------|-----------------------|--------------|---------------------|----------|-------------|
| มหาย้อมูล                  |                    |                            |                          |                  |                       |              |                     |          |             |
| รหัสกิจกรรม                |                    |                            |                          |                  |                       |              |                     |          |             |
| อกช่วงเวลา ตั้งแต่วันที่ - | วันที่             |                            |                          |                  |                       |              |                     |          |             |
| dd/mm/yyyy                 |                    |                            | dd/mm/yyyy               |                  | 🗖 คืนหาข้อมูล         |              | สางการคับหา         |          |             |
|                            |                    |                            |                          |                  |                       |              |                     |          |             |
| ะพัสกีพกรรม                | ชื่อกิจกรรม        | ປ່ວຍຜາທາກິຈກ່ວວມ (CPD)     | ອາສາສາເຮົາເຮົາການແລ      | วันที่จัดกิจกรรม | รั่วโมรปฏิบัติกิจกรรม | น้ำหนัก (150 | สถานะการขึ้นสุทธรณ์ | หมายเหตุ |             |
| 102-01-3058/6507-067       | ทดสอบกิจกรรม 102   | การศึกษาแบบเป็นทางการ      | สาขาวิศวกรรมโยธา         | 11/07/2565       | 15                    | 30           | อนุมัติ             | 35       |             |
| 02-04-3057/6507-064        | กิจกรรม 102 พดสอบ  | การศึกษาแบบเป็นทางการ      | สานาวิศวกรรมอุตสาหการ    | 11/07/2565       | 8                     | 16           |                     |          | Buywend     |
| 02-06-3054/6507-041        | กิจกรรมทดสอบ 102-4 | การศึกษาแบบเป็นทางการ      | ສາຫາລືກາກຮານສິ່ງແວດດ້ອນ  | 29/06/2565       | 8                     | 15           |                     |          | รับแทรรณ์   |
|                            | Activity 102 Test  | การศึกษาแบบเป็นทางการ      | สาขาวีควกรรมยุดสาหการ    | 27/06/2565       | ð.                    | 12           | 8                   | ÷        | อื่นฤพรรณ์. |
| 102-03-3054/6507-038       | ที่จกรรม102พคสอบ   | การศึกษาแบบเป็นทางการ      | สาขาวิศวกรรมไท่ด้า       | 29/06/2564       | 8                     | 16           | •                   |          | อินุญชองไม้ |
| 202-04-6504-034            | ฟ้าฝน              | การศึกษาแบบในเป็นทางการ    | ร สาขาวิศวกรรมอุตสาหการ  | 30/06/2562       | 5                     | 2.5          |                     |          | buquaria.   |
| 01-07-6504-032             | ก็จกรรมตักน้ำผน    | การเข้ามีส่วนร่วมในกิจกรรม | วิชาชีพ สาขาวิศวกรรมเคมี | 29/06/2561       | 5                     | 5            |                     | -        | ซึมพุทธรณ์  |

7

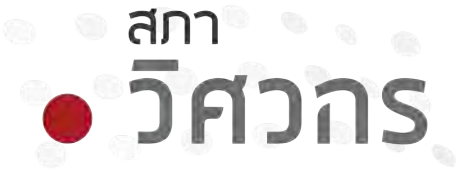

# ยกระดับวิศวกรไทยสู่สากล เพื่อการพัฒนาอย่างยั่งยื่น

Enhance Thai Engineers for Global Sustainability

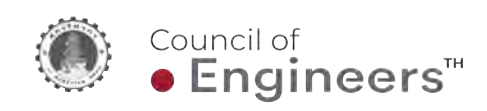

487/1 ซอย รามคำแหง 39 (เทพลีลา 1) แขวงพลับพลา เขตวังทองหลาง กรุงเทพฯ 10310 สายด่วน 1303 โทรสาร 02-935-6695

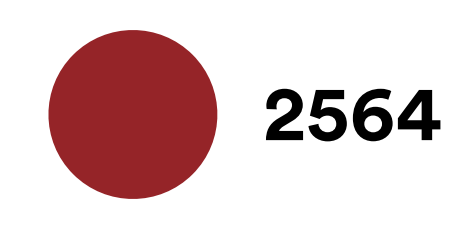